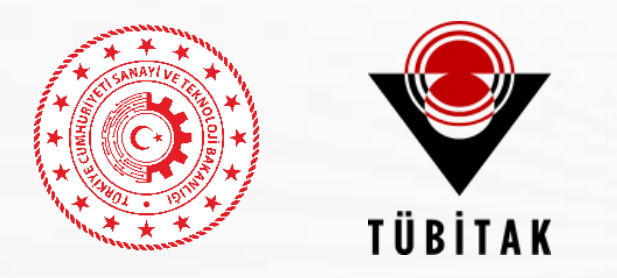

### **FutureFoodS Bilgilendirme Seminerine Hoş Geldiniz!**

### Başlamadan Önce Bazı Hatırlatmalar:

•Katılımcılar dinleme modunda (sessiz) olacaktır.

•Sorularınızı lütfen sohbet kısmına yazınız.

•Tüm sunumlar seminer sonrasında paylaşılacaktır.

•Soru ve cevaplar toplanarak seminer sonrasında erişime açılacaktır.

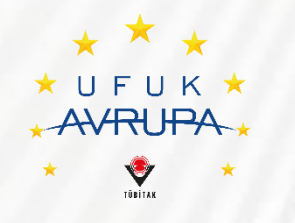

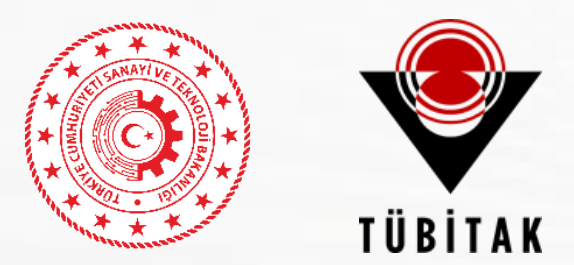

## TÜBİTAK Uluslararası İşbirliği Daire Başkanlığı AB Çerçeve Programları Müdürlüğü

Ufuk Avrupa Programı FutureFoodS Ortak Fonlama Ortaklığı 2024 Çağrısı Uluslararası Süreçler

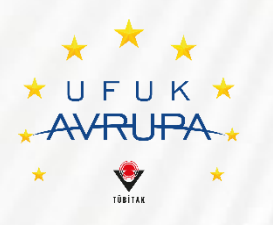

Hasan Burak Tiftik FutureFoodS Ülke Temsilcisi Bilimsel Programlar Başuzmanı

# Ufuk Avrupa Programı

### Çözüm gerektiren güçlüklerin merkezde olduğu yaklaşımlar birlikte izleniyor

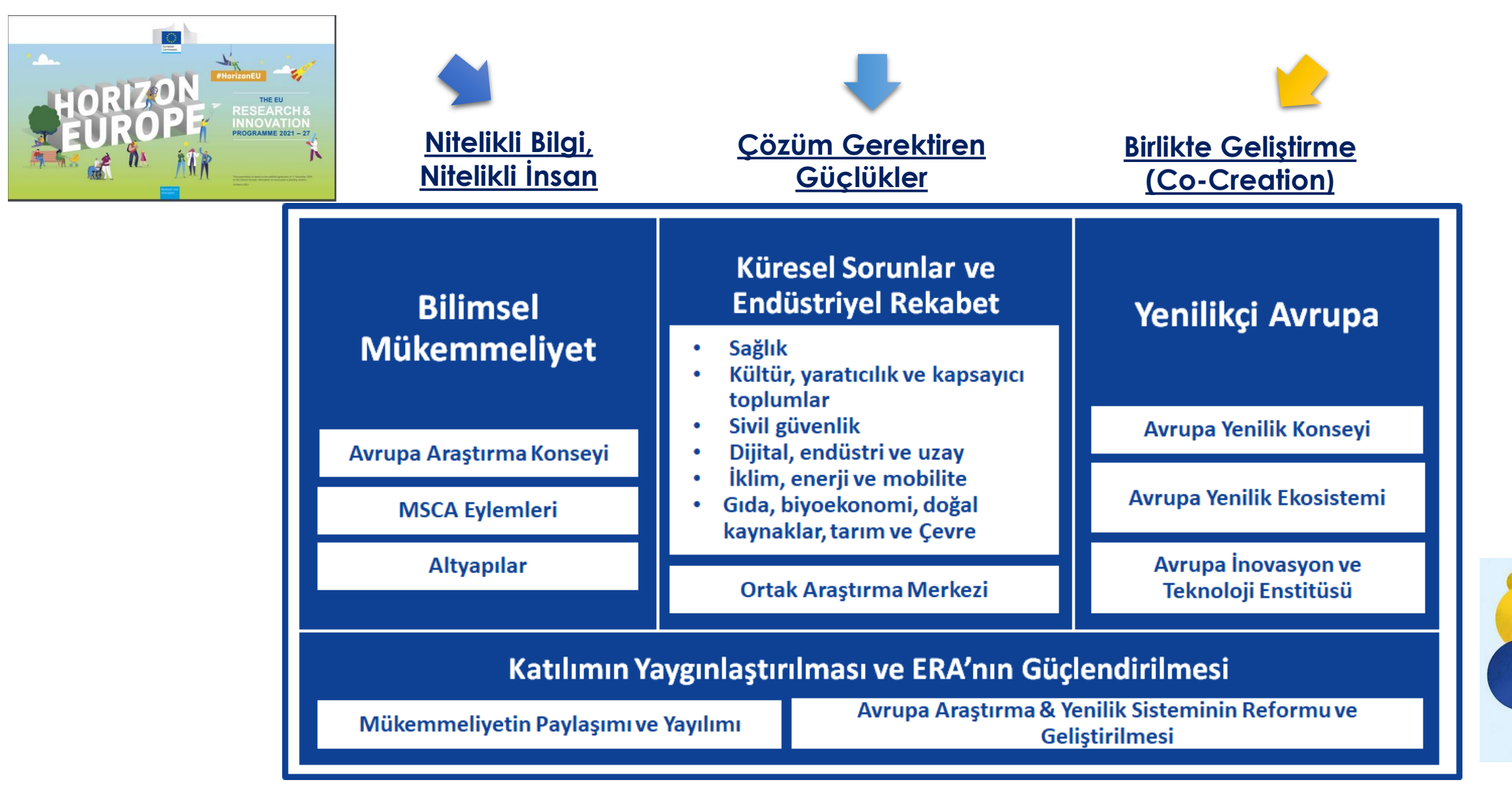

# Ufuk Avrupa Programı

### Çözüm gerektiren güçlüklerin merkezde olduğu yaklaşımlar birlikte izleniyor

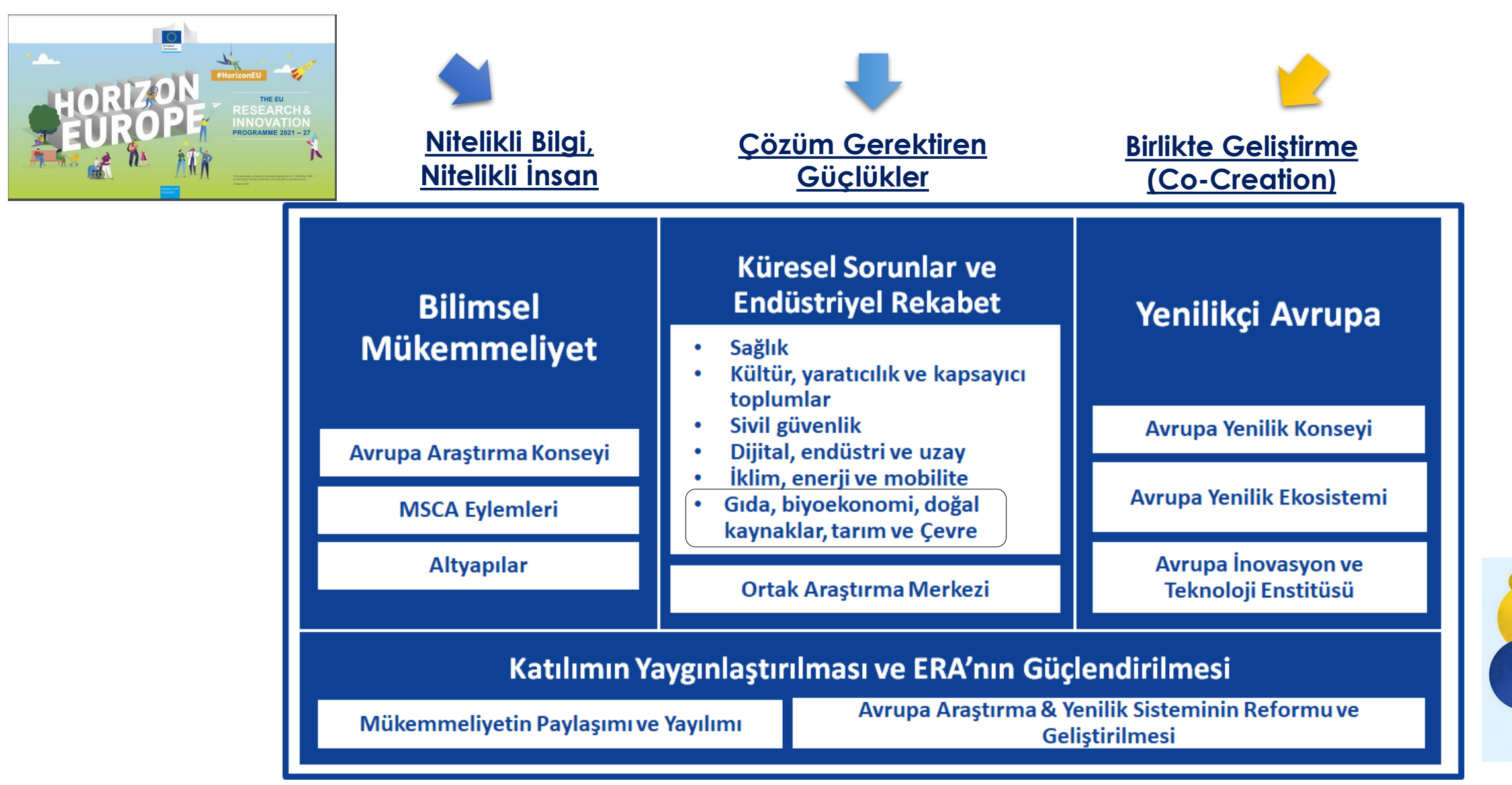

# Ufuk Avrupa Ortaklıkları

#### **European Partnerships in Horizon Europe**

Types of partnerships, how partnerships are being identified, candidates for partnerships, contact details, impact assessments.

#### PAGE CONTENTS

Types of partnership

Identifying partnerships

Partnership candidates and contact details

#### **Types of partnership**

The aim of European partnerships with EU and associated countries, the private sector, foundations and other stakeholders is to deliver on global challenges and modernise industry.

The Horizon Europe proposal lays down the conditions and principles for establishing European Partnerships. There are 3 types.

#### **Co-programmed European Partnerships**

These are partnerships between the Commission and private and/or public partners. They are based on memoranda of understanding and/or contractual arrangements.

## Co-funded European Partnerships using a programme co-fund action

Partnerships involving EU countries, with research funders and other public authorities at the core of the consortium.

Institutionalised European Partnerships

### Partnership candidates and contact details

The current list of candidate European Partnerships is found in Annex 7 of the <u>Orientations towards</u> the first Strategic Plan for Horizon Europe.

Results from the structured consultation of EU countries are summarised in the report European Partnerships under Horizon Europe: results of the structured consultation of Member States

The partnership candidates are collected across 5 areas.

Full details of candidates, draft proposal documents and contact details below.

- <u>health</u>
- · digital, industry and space
- · climate, energy and mobility
- · food, bioeconomy, natural resources, agriculture and environment
- partnerships across themes

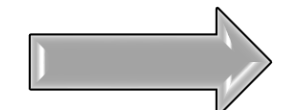

Ortak Fonlama Ortaklıkları

## Araştırmada Uluslararasılaşma

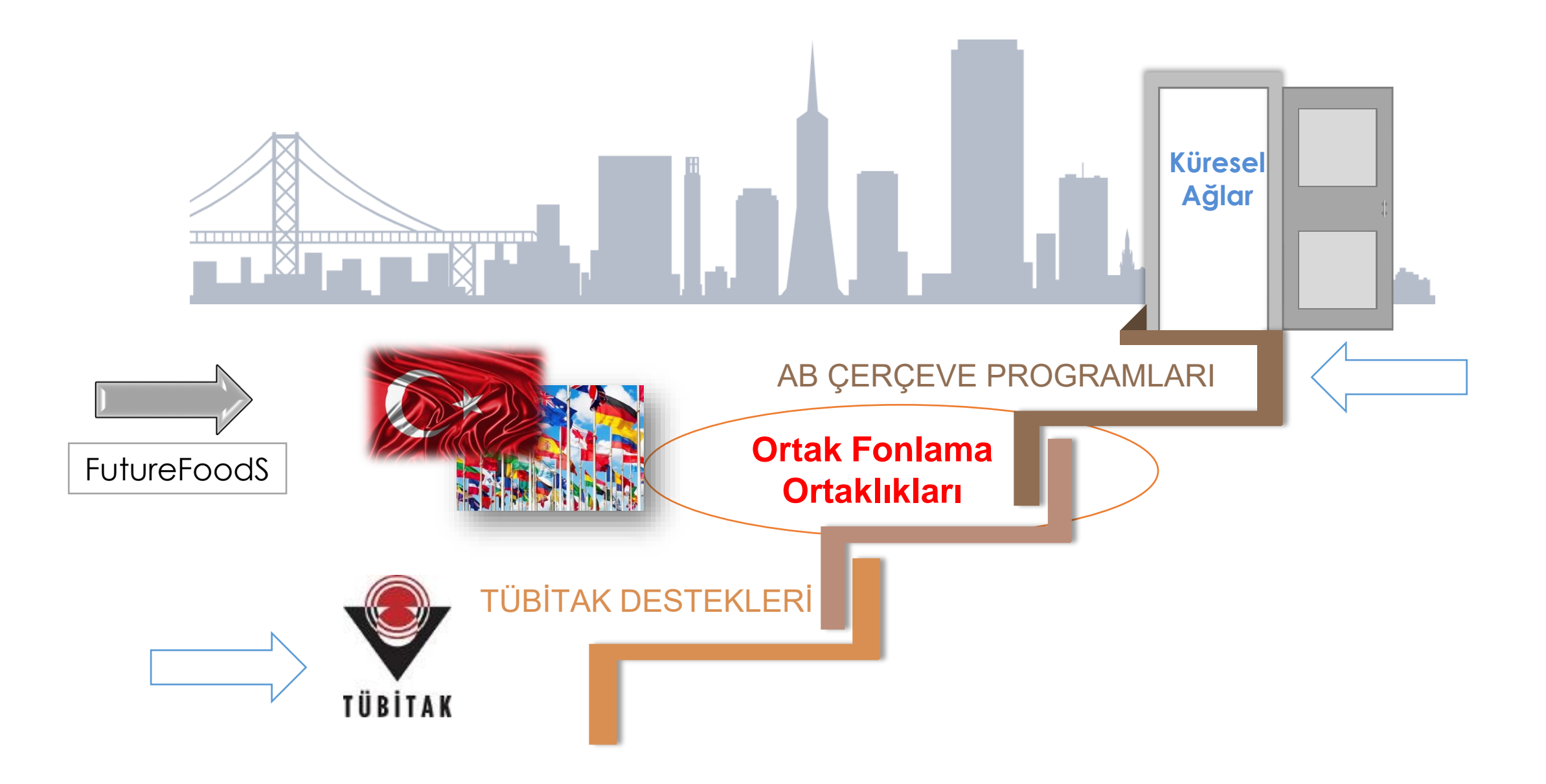

# Uluslararası başvuru (Submission) Platformu

- Başvuru Platformuna Giriş
- Ortaklık Aracı
- Nasıl Başlanır: Bir Proje Önerisi Nasıl Sunulur?
- Koordinatörler ve Ortaklar için Görevler

# Uluslararası Başvuru Platformu: Giriş

Platformun bağlantı adresi <u>https://futurefoods.ptj.de/call1</u>

Platform

- Ortak(lar) bulmak için
- Proje Önerinizi iletmek için kullanılabilmektedir.

# Uluslararası başvuru (Submission) Platformu

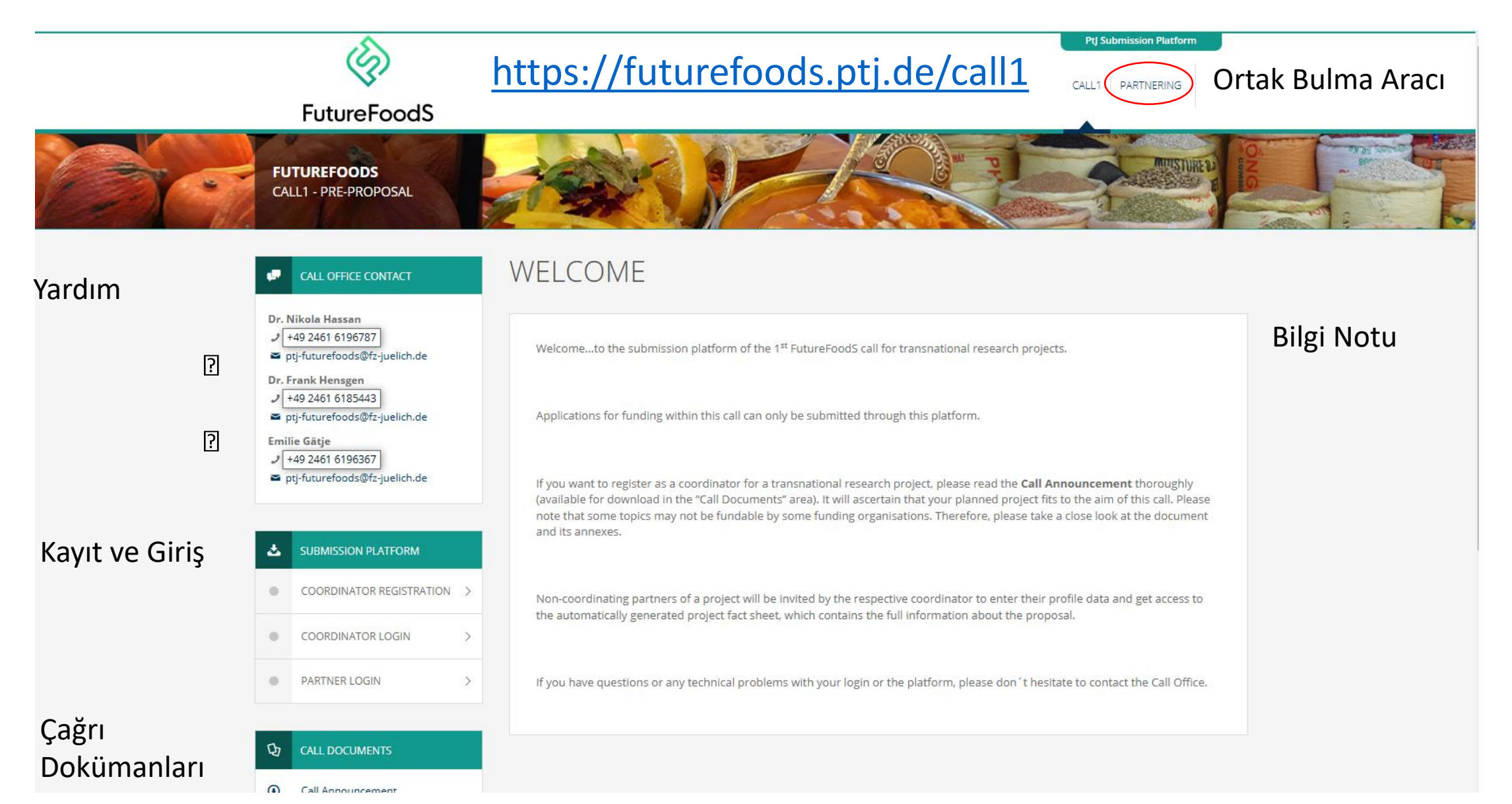

9

# Uluslararası başvuru (Submission) Platformu

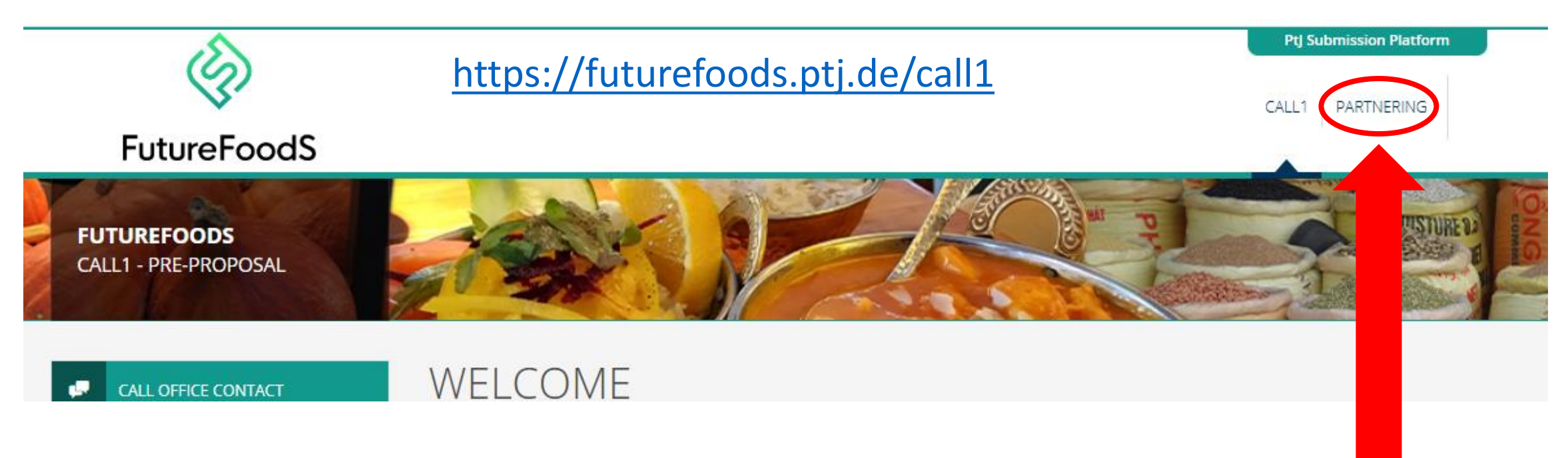

## **Ortaklık Aracı:**

Bir proje önerisi için ortak mı arıyorsunuz ya da bir öneriye ortak mı olmak istiyorsunuz? **Ortaklık Aracı**nı kullanın! Üst sağ köşedeki **"Partnering"** sekmesine tıklayın!

## Uluslararası başvuru (Submission) Platformu Ptl Submission Platform

### **FutureFoodS**

CALL1 - PP

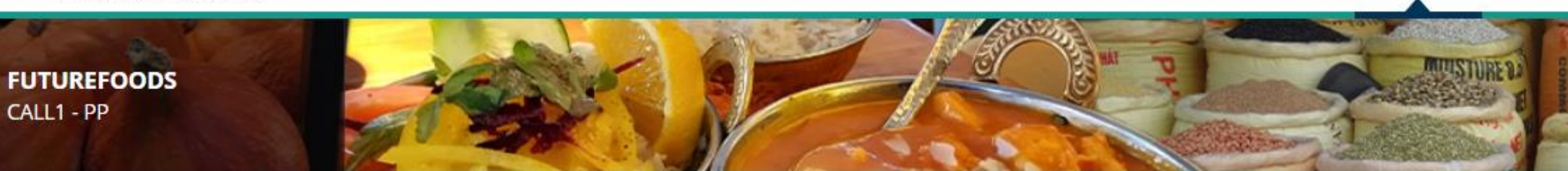

### PARTNERING = POST AN OFFER/REQUEST LIST OF OFFERS/REQUESTS

## PARTNERING PLATFORM

This partnering tool helps you to find cooperation possibilities within

#### Post a Partner Offer/Request

## Ortaklık Teklifi/Talebi iletilmesi

CALL

Please post an entry in the partnering tool, if you are looking for collaboration opportunities in project consortia and would like to offer your expertise. You are also welcome to make a post, if you already have a project idea and are looking for further partners that would like to join you/your consortium. Next to providing your contact details, you should give a brief description of your

organization. It is important that you provide some key wo your interest and the experience, expertise and know-how topics of FutureFoodS.

## Mevcut Teklif/Talepler arasında arama

#### Search List of Partner Offers/Requests posted by others

The database can be searched by call topics, keywords and all the other information provided by its users.

Please note:

### Ortaklık Teklifi veya Talebi Yayınlayabilirsiniz:

Lütfen formu doldurun, ülke, kuruluş türü ve konuyu seçin
(Not: Eğer üç konuya da ilgi duyuyorsanız, üç ayrı teklif yayınlamanız gerekmektedir).
Ayrıca anahtar kelimeler kullanmayı unutmayın; bu, uygun ortakları bulmanıza yardımcı olacaktır.
Açıklamanız ne kadar detaylı ve net olursa, o kadar uygun

eşleşmeler elde edersiniz.

### POST AN OFFER OR REQUEST

| Post an Offer                            |   |                |
|------------------------------------------|---|----------------|
| ○ Post a Request                         |   |                |
| Contact data                             |   |                |
| Contact Name                             |   | Email Address: |
|                                          |   |                |
| Name of Organisation/Institution/Company |   | Country        |
|                                          |   | please select  |
| Type of Organisation:                    |   | Phone Number:  |
| please choose                            | ~ |                |
| Project Data                             |   |                |
| Topic:                                   |   | Keywords:      |
| please choose                            | ~ |                |
| Plazca specify your cooperation interast |   |                |

### Ortaklık Teklifi veya Talebi Yayınlayabilirsiniz:

•Formu doldurun ve ülke, kuruluş türü ile konu seçimi yapın (Not: Eğer üç konuya da ilgi duyuyorsanız, üç ayrı teklif yayınlamanız gerekmektedir). •Anahtar kelimeler kullanmayı unutmayın; bu, doğru ortakları bulmanıza yardımcı olur. •Açıklamanız ne kadar ayrıntılı ve net olursa, o kadar uygun eşleşmeler elde edersiniz. Tüm bilgileri doldurduktan sonra, sayfanın sol alt köşesindeki "Next Step" butonuna tıklayın.

### POST AN OFFER OR REQUEST

| Contact data                             |                |  |
|------------------------------------------|----------------|--|
| Contact Name                             | Email Address: |  |
|                                          |                |  |
| Name of Organisation/Institution/Company | Country        |  |
|                                          | please select  |  |
| cription of your organisation            |                |  |
| st                                       |                |  |
|                                          |                |  |
|                                          |                |  |
|                                          |                |  |
|                                          |                |  |
|                                          |                |  |

### Ortaklık Teklifi veya Talebi Yayınlayabilirsiniz:

•Formu doldurun ve ülke, kuruluş türü ile konu seçimini yapın (Not: Üç konuya da ilgi duyuyorsanız, üç ayrı teklif yayınlamanız gerekmektedir). •Anahtar kelimeler kullanmayı unutmayın; bu, doğru ortakları bulmanıza yardımcı olacaktır. •Açıklamanız ne kadar ayrıntılı ve net olursa, o kadar uygun eşleşmeler elde edersiniz. Tüm bilgileri doldurduktan sonra, sayfanın sol alt köşesindeki "Next Step" butonuna tiklayın. Eğer bir hata yaptıysanız: •Hata mesajları ekranda belirecektir. Lütfen bu mesajları okuyun ve hataları düzeltin.

| Гуре of Post:                            |                                      |
|------------------------------------------|--------------------------------------|
| Post an Offer                            |                                      |
| ○ Post a Request                         |                                      |
|                                          |                                      |
| Contact data                             |                                      |
| Contact Name                             | Email Address:                       |
|                                          |                                      |
| Please fill in this field.               | Please enter a valid e-mail address. |
| Name of Organisation/Institution/Company | Country                              |
|                                          | please select 🗸                      |
| Please fill in this field.               | Please fill in this field.           |

Doğru Bir Şekilde Tamamladıysanız:

•Bir **onay mesajı** ekranda belirecektir. Lütfen bu mesajı okuyun; girdiğiniz tüm verilerin bir özetini içerir.

•Eğer düzenleme yapmanız gereken bir şey varsa, geri dönüp düzenleme yapabilirsiniz.

### Onay Süreci:

Verilerinizin yayınlanmasına onay verdiğinizi belirtmek için aşağıdaki onay kutusunu işaretleyin.
Hazır olduğunuzda "Send Publication Request" butonuna tıklayın.
Sonraki Adımlar:

Çağrı ofisi, gönderdiğiniz talep hakkında bir e-posta alacak ve girişinizi kontrol ederek yayımlayacaktır. Bu işlem birkaç saat sürebilir.
Lütfen birden fazla kez gönderim yapmayın, sabırlı olun.

### CONFIRMATION

Please confirm your publication request. Please note that you will not be able to edit your request once it is saved in the system. Contact Name: Test Country: Afghanistan Name of Organisation/Institution/Company: Projektträger Jülich Type of Organisation: University Email Address: f.hensgen@fz-juelich.de Phone Number: 12345667 Keywords: test Topic: Topic 1: The way towards sustainable and resilient food systems Please specify your cooperation interest: test Description of your organisation: test I hereby confirm that all entered data (see above) will be published on this site.

Back to editing Send publication request

Mevcut Ortaklık Aracı Girişlerini Filtreleyebilirsiniz: •Arama işleminizi daraltmak ve uygun ortağı bulmak için çeşitli filtreleme seçenekleri ve serbest arama seçenekleri bulunmaktadır!

## LIST OF PARTNER OFFERS/REQUESTS

#### Choose your filteroptions

| Filter:                                  |   | Country:                   |   |
|------------------------------------------|---|----------------------------|---|
| Show offers and requests                 | ~ | All countries              | ~ |
| Topic:                                   |   | Organisationtype:          |   |
| All topics                               | ~ | All types of organisations | ~ |
| free search in Keywords and Description: |   |                            |   |
|                                          |   | search                     |   |
| Search Results                           |   |                            |   |

# Uluslararası Başvuru Platformu

- Nasıl Başlanır: Proje Önerisi Nasıl Sunulur?
- 1. Future Foods Başvuru Sayfasına gidin.
- 2.Koordinatör olarak kaydolun.
- 3. Temel proje verilerini doldurun.
- 4.Ortaklarınızı davet edin.

Koordinatör Kaydı: •«Coordinator Registration" butonuna tıklayın.

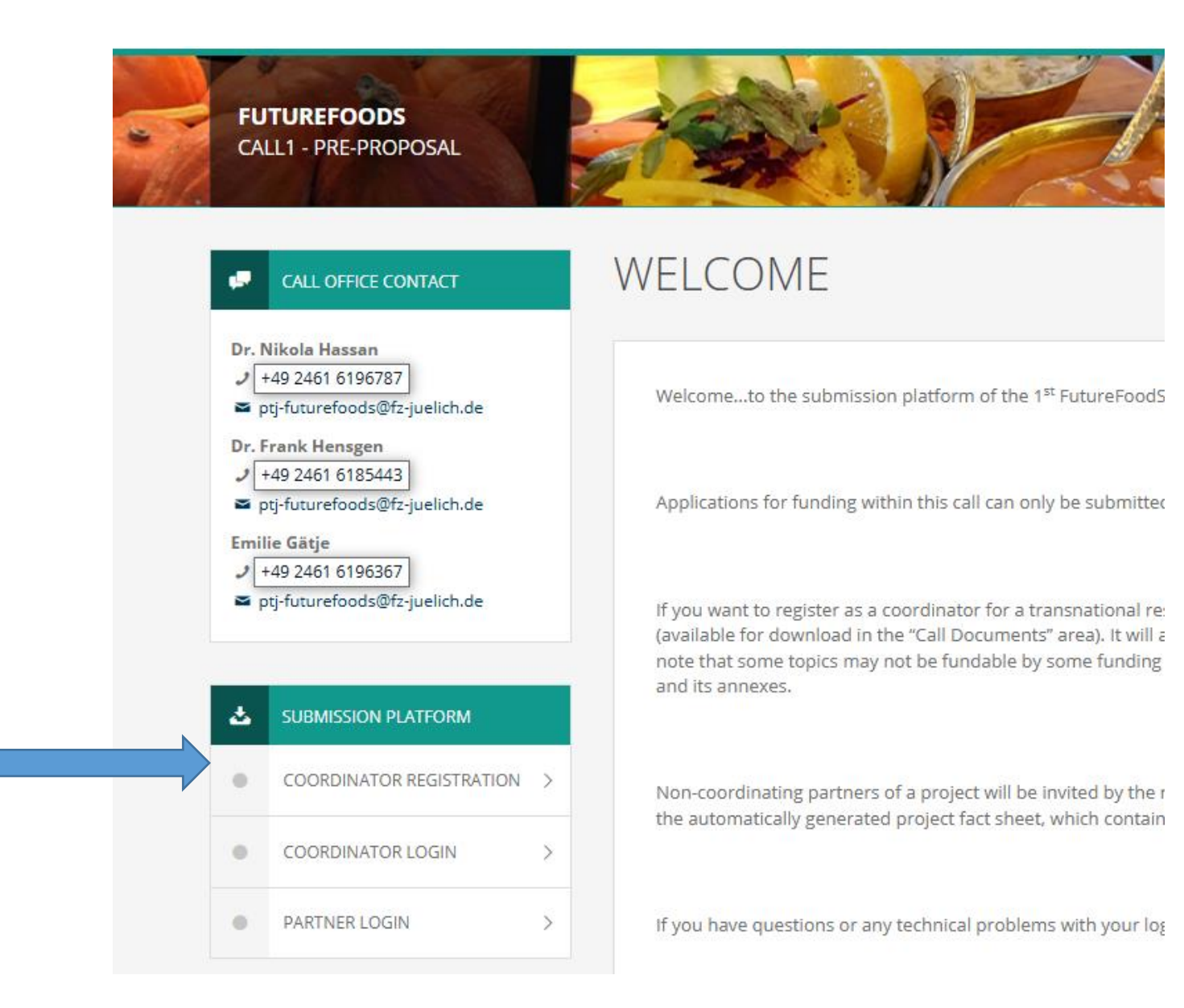

| CALL OFFICE CONTACT                                                        | COORDINATOR REGISTRATION                                                                     |
|----------------------------------------------------------------------------|----------------------------------------------------------------------------------------------|
| Dr. Nikola Hassan<br>→ +49 2461 6196787<br>■ ptj-futurefoods@fz-juelich.de | Please register with your name, e-mail address and choose a login name.                      |
| Dr. Frank Hensgen<br>→ +49 2461 6185443<br>■ ptj-futurefoods@fz-juelich.de | First name                                                                                   |
| Emilie Gätje<br>+49 2461 6196367<br>ptj-futurefoods@fz-juelich.de          | Last name                                                                                    |
|                                                                            | Email                                                                                        |
| COORDINATOR REGISTRATI                                                     | N >                                                                                          |
| COORDINATOR LOGIN                                                          | > Login name                                                                                 |
| PARTNER LOGIN                                                              | > Password Repeat password                                                                   |
|                                                                            |                                                                                              |
| CALL DOCUMENTS                                                             | Passwords must contain an uppercase character, a lowercase                                   |
| Call Announcement                                                          | character, a base digit (U through 9) and a nonalphanumeric character ([,;;%?#@="<>()!+*/]). |
|                                                                            | Next step →                                                                                  |

## Koordinatör Kaydı:

Tüm bilgileri doldurun ve bir şifre belirleyin.
Ardından "Next Step" butonuna tıklayın.

## COORDINATOR REGISTRATION

Please check your data and click on "Register", if all entered data is correct.

Edit registration data

Name Frankforwebinar forwebinar

Register

f.hensgen@ptj.de

Email

Login name

Koordinatör

•Her şey sorunsuz

tamamlandıysa,

bir onay mesajı

butonuna basın.

görünmelidir.

•"Register"

Kaydı:

bir şekilde

frankweb

## Koordinatör Kaydı:

Kayıt işleminizden sonra,
ptj-futurefoods@fzjuelich.de e-posta
adresinden bir e-posta
alacaksınız. Bu e-posta,
işlemi tamamlamak için bir
bağlantı içerecektir.
Bağlantıya tıklayarak işlemi
tamamlayın!

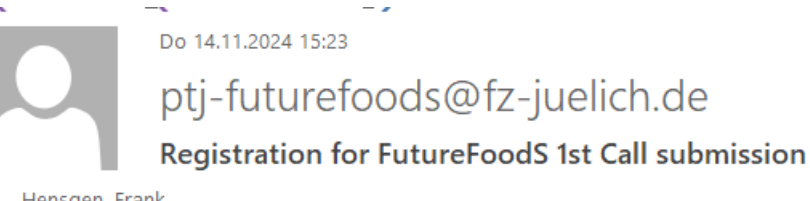

Hensgen, Frank

🕽 Die zusätzlichen Zeilenumbrüche wurden aus dieser Nachricht entfernt.

Dear Frankforwebinar forwebinar,

you registered for the first call of FutureFoodS. You can log into the system with your loginname:

frankweb

following this link:

 $\label{eq:https://futurefoods.ptj.de/call1/coordinator-registration?action=activation&id=e58b169f-a293-11ef-bc} a0369fe1b534&ac=3608adf7cc14717b90582a1725d8dbcbdd7dee76 \end{tabular}$ 

This email has been auto-generated. Please do not reply to this account. Your email will not be read. For any inquiries please contact the Call Office.

## Koordinatör Hoş Geldiniz:

•Lütfen hoş geldin metnini okuyun. •Sol tarafta, adım adım ilerlemenizi sağlayacak bir navigasyon çubuğu bulacaksınız; yukarıdan aşağıya doğru her adımı doldurabilirsiniz.

#### CALL OFFICE CONTACT

- Dr. Nikola Hassan → +49 2461 6196787 ≅ ptj-futurefoods@fz-juelich.de Dr. Frank Hensgen → +49 2461 6185443 ≅ ptj-futurefoods@fz-juelich.de
- Emilie Gätje +49 2461 6196367 pti-futurefoods@fz-juelich.de

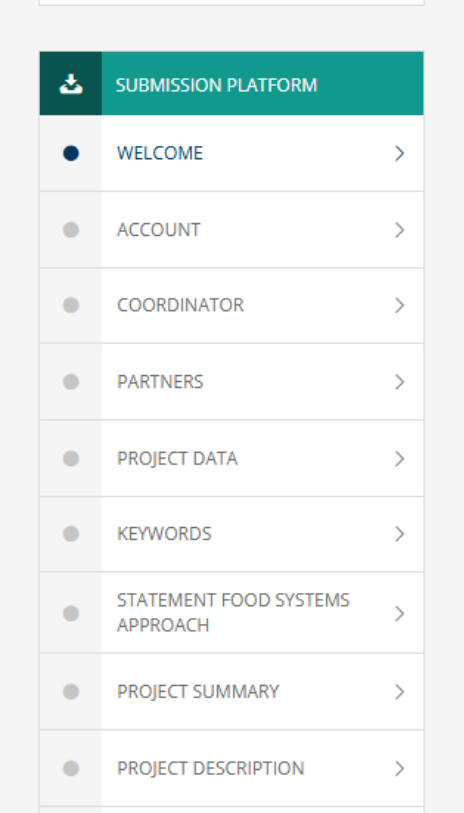

### WELCOME

#### Welcome Coordinator

You are logged in as a coordinator! Please enter the information about your proposal. If you are logged in without actively working on the tool you will be logged out automatically after 24 minutes. In this case your last entered information will not get lost if you login once more by using the popup window which appears. Otherwise your last entered and not saved information will get lost!

After submitting your proposal you can always re-enter and change it until the deadline. The older version of your proposal will be replaced by submitting a new one. Only the latest version will be saved within the database!

Please note for character number limitation of text fields: The character count of MS-WORD (or similar) cannot be translated directly into the character count of this HTML-based tool!

**Pre-proposals must be submitted electronically via the online submission tool by 15th of January 2024 (13:00 CET)**. You, the project coordinator, should make sure to submit the proposal on time, as a strict call deadline is applied. After this deadline the submission tool is closed.

You will be able to submit your data once all required information is provided. In your own interest: Please don't wait until "the last minute" for your submission! And please make sure you really submit the proposal and do not forget to press the submit button!

We wish you success for your application!

Kayıttan Sonra: •"Koordinatör Girişi" bölümüne gidin.

•Kullanıcı adınızı ve oluşturduğunuz şifreyi girin, ardından **"Login"** butonuna basın.

| <b>V</b>                                                                                                    |             |                                            | CALL1 PARTNERING   |
|----------------------------------------------------------------------------------------------------|-------------|--------------------------------------------|--------------------|
| FutureFoodS                                                                                                    |             |                                            |                    |
| FUTUREFOODS<br>CALL1 - PRE-PROPOSAL                                                                                                    |             |                                            | ATTISTURE D        |
| CALL OFFICE CONTACT                                                                                                    | COORDINATOR | LOGIN                                      |                    |
| Dr. Nikola Hassan<br>↓ +49 2461 6196787<br>⊂ ptj-futurefoods@fz-juelich.de<br>Dr. Frank Hensgen<br>↓ +49 2461 6185443<br>⊂ ptj-futurefoods@fz-juelich.de<br>Emilie Gätje<br>↓ +49 2461 6196367<br>⊂ ptj-futurefoods@fz-juelich.de | Login name  | Password Password Forgotten your password? | Please click here. |
|                                                                                                    |             |                                            |                    |
| COORDINATOR REGISTRATION                                                                                                    | ∞           |                                            |                    |
| COORDINATOR LOGIN                                                                                                    | >           |                                            |                    |
| PARTNER LOGIN                                                                                                    | X           |                                            |                    |

### Koordinatör:

•Giriş yaptıktan sonra, lütfen hoş geldin metnini okuyun. •Sol tarafta, başvuru aracının farklı sayfaları sıralı bir şekilde yer almaktadır. Bir öneri sunmak için bu sayfaların hepsini tamamlamanız gerekmektedir.

#### Dr. Nikola Hassan ↓ +49 2461 6196787 ≃ ptj-futurefoods@fz-juelich.de Dr. Frank Hensgen ↓ +49 2461 6185443 ≃ ptj-futurefoods@fz-juelich.de Emilie Gätje ↓ +49 2461 6196367 ≃ ptj-futurefoods@fz-juelich.de MINISSION PLATFORM

CALL OFFICE CONTACT

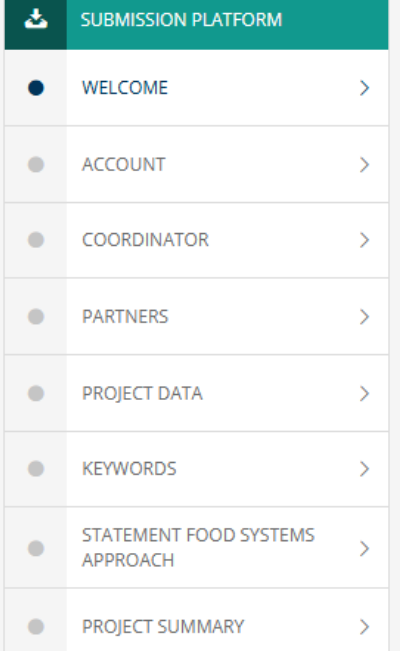

### WELCOME

#### Welcome Coordinator

You are logged in as a coordinator! Please enter the information about your proposal. If you are logged in without actively working on the tool you will be logged out automatically after 24 minutes. In this case your last entered information will not get lost if you login once more by using the popup window which appears. Otherwise your last entered and not saved information will get lost!

After submitting your proposal you can always re-enter and change it until the deadline. The older version of your proposal will be replaced by submitting a new one. Only the latest version will be saved within the database!

Please note for character number limitation of text fields: The character count of MS-WORD (or similar) cannot be translated directly into the character count of this HTML-based tool!

**Pre-proposals must be submitted electronically via the online submission tool by 15th of January 2024 (13:00 CET)**. You, as the project coordinator, should make sure to submit the proposal on time, as a strict call deadline is applied. After this deadline, the submission tool is closed.

You will be able to submit your data once all required information is provided. In your own interest: Please don't wait until "the last minute" for your submission! And please make sure you really submit the proposal and do not forget to press the submit button!

We wish you success for your application!

Sol tarafta, başvuru aracının farklı sayfaları sıralı bir şekilde yer almaktadır. Bir öneri sunmak için bu sayfaların hepsinden geçmeniz gerekmektedir.

Bu, soldaki **tam navigasyon çubuğudur**; yukarıdan başlayıp aşağıya doğru ilerlemenizi öneririm. Proje ortaklarınızı **"Partners"** bölümünden davet edebilirsiniz.

En sonunda, "Submission" bölümünden sunumunuzu yapmayı unutmayın.

| ptj-futurefoods@fz-juelich.de |                                     |   |  |  |  |  |  |
|-------------------------------|-------------------------------------|---|--|--|--|--|--|
|                               |                                     |   |  |  |  |  |  |
| 소                             | SUBMISSION PLATFORM                 |   |  |  |  |  |  |
| •                             | WELCOME                             | > |  |  |  |  |  |
| •                             | ACCOUNT                             | > |  |  |  |  |  |
| •                             | COORDINATOR                         | > |  |  |  |  |  |
| •                             | PARTNERS                            | > |  |  |  |  |  |
| •                             | PROJECT DATA                        | > |  |  |  |  |  |
| •                             | KEYWORDS                            | > |  |  |  |  |  |
| •                             | STATEMENT FOOD SYSTEMS<br>APPROACH  | > |  |  |  |  |  |
| •                             | PROJECT SUMMARY                     | > |  |  |  |  |  |
| •                             | PROJECT DESCRIPTION                 | > |  |  |  |  |  |
| •                             | FINANCES                            | > |  |  |  |  |  |
| •                             | FINANCE COMMENTS                    | > |  |  |  |  |  |
| •                             | ETHICAL ASSESSMENT                  | > |  |  |  |  |  |
| •                             | ADDITIONAL LITERATURE<br>REFERENCES | > |  |  |  |  |  |
| •                             | FIGURES                             | > |  |  |  |  |  |
| •                             | DOWNLOAD PROPOSAL                   | > |  |  |  |  |  |
| •                             | VALIDATION                          | > |  |  |  |  |  |
| •                             | SUBMISSION                          | > |  |  |  |  |  |

Hesap:

Burada şifrenizi, kullanıcı adınızı
veya e-posta adresinizi
değiştirebilirsiniz.
Her ortak için
sadece 1 hesap
oluşturulması
mümkündür.

| E-Al            | cte Bund "Home 🥨 🤇                                                          | Cisco Webex Meeti         | 🗿 Green Era Hub – Int                                                                                  | . 🚯 FOODPathS - Home                        | e pti eu      | Startseite - Förderb | . 💿 FutureFoodS        |
|-----------------|-----------------------------------------------------------------------------|---------------------------|----------------------------------------------------------------------------------------------------|---------------------------------------------|---------------|----------------------|------------------------|
| UT<br>ALI       | UREFOODS<br>L1 - PRE-PROPOSAL                                               |                           |                                                                                                    |                                             |               | Bar PP               |                        |
|                 | CALL OFFICE CONTACT                                                         | ACC                       | TNUC                                                                                                   |                                             |               |                      |                        |
| Ni<br>+4<br>ptj | kola Hassan<br>19 2461 6196787<br>-futurefoods@fz-juelich.de<br>ank Hensgen |                           | Save                                                                                                   |                                             |               | * is re              | equired for submission |
| +4<br>ptj       | 9 2461 6185443<br>-futurefoods@fz-juelich.de<br>• Gätie                     | Login                     | name *                                                                                                 |                                             | Email address | *                    |                        |
| +4<br>ptj       | -futurefoods@fz-juelich.de                                                  | Passw                     | vord                                                                                                   |                                             | Confirm passw | vord                 |                        |
|                 | SUBMISSION PLATFORM                                                         | Passw<br>charao<br>charao | ords must contain an uppercase o<br>:ter, a base digit (0 through 9) and<br>:ter ([,:%?#@="<>()!+*/]). | character, a lowercase<br>a nonalphanumeric |               |                      |                        |
|                 | WELCOME                                                                     | >                         | Save                                                                                                   |                                             |               |                      |                        |
|                 | ACCOUNT                                                                     | >                         |                                                                                                    |                                             |               |                      |                        |
|                 | COORDINATOR                                                                 | >                         |                                                                                                    |                                             |               |                      |                        |
|                 | PARTNERS                                                                    | >                         |                                                                                                    |                                             |               |                      |                        |
|                 | PROJECT DATA                                                                | >                         |                                                                                                    |                                             |               |                      |                        |
|                 | KEYWORDS                                                                    | >                         |                                                                                                    |                                             |               |                      |                        |
|                 | STATEMENT FOOD SYSTEMS                                                      | >                         |                                                                                                    |                                             |               |                      |                        |

**Koordinatör Profili:** •Lütfen tüm verileri girin; φ.

•Ülke: Ülkenizi seçin ve eğer ülkenizde birden fazla fonlayıcı varsa, fon layıcınızı da belirtin.

| ø                     | CALL OFFICE CONTACT                                                                                     |   | COORDINATOR PROFILE                                                                                                    |        |                          |                              |      |                                  |   |
|-----------------------|----------------------------------------------------------------------------------------------------|---|----------------------------------------------------------------------------------------------------|--------|--------------------------|------------------------------|------|----------------------------------|---|
| Dr. N<br>J -<br>Dr. F | Vikola Hassan<br>+49 2461 6196787<br>tij-futurefoods@fz-juelich.de<br>*rank Hensgen<br>+49 2461 6185443 |   | ✓ Save<br>Contact data                                                                                                    |        |                          | * is required for submission |      |                                  |   |
| Emil                  | itj-tuturetoods@tz-juelich.de                                                                           |   | Title *                                                                                                    |        | Email address            |                              | Cou  | untry *                          | _ |
| ⊅[+<br>≊ p            | +49 2461 6196367<br>tj-futurefoods@fz-juelich.de                                                        |   | Please choose 🗸                                                                                                    |        | f.hensgen@ptj.de         |                              | P    | Please choose                    | ~ |
|                       |                                                                                                    |   | First name * Max. 150 characters                                                                                                    | 5      | Family name *            | Max. 150 characters          |      | Please choose<br>Austria         |   |
| 2                     | SUBMISSION PLATFORM                                                                                     |   | Frankforwebinar                                                                                                    |        | forwebinar               |                              |      | Belgium - F.R.SFNRS              |   |
| •                     | WELCOME                                                                                                 | > |                                                                                                    |        |                          |                              |      | Belgium - FWO<br>Belgium - SPW   |   |
| •                     | ACCOUNT                                                                                                 | > | Status of organisation *                                                                                                    |        | Website                  | Max. 150 characters          |      | Belgium - FIO/VLAIO              |   |
|                       |                                                                                                    |   | Please choose 🗸                                                                                                    |        |                          |                              |      | Bulgaria                         |   |
| •                     | COORDINATOR                                                                                             | > | Organisation/Institution/Company * Max. 150 characters                                                                                   | ŝ      | Department               | Max. 150 characters          |      | Estonia                          |   |
| •                     | PARTNERS                                                                                                | > |                                                                                                    |        |                          |                              |      | Finland                          |   |
| •                     | PROJECT DATA                                                                                            | > |                                                                                                    |        |                          |                              |      | France                           |   |
|                       |                                                                                                    |   | Country *                                                                                                    |        |                          |                              |      | Germany - BMEL<br>Germany - BMBF |   |
| •                     | KEYWORDS                                                                                                |   | Please choose 🗸                                                                                                    |        |                          |                              |      | Iceland                          |   |
| •                     | STATEMENT FOOD SYSTEMS<br>APPROACH                                                                      | > | Please choose the country you live in and in case of several funding<br>organisations from your country the funding organisation you are | ſ      |                          |                              |      | Ireland-DAFM                     |   |
| •                     | PROJECT SUMMARY                                                                                         | > | requesting funding from.                                                                                                    |        |                          |                              |      | Ireland-Teagasc                  |   |
|                       |                                                                                                    |   | Street, no. * Max. 150 characters                                                                                                    | ;<br>1 | P.O. box (if applicable) | Max. 150 characters          |      | Italy - MASAF                    |   |
|                       | PROJECT DESCRIPTION                                                                                     | / |                                                                                                    |        |                          |                              |      | Italy - MUR                      |   |
| •                     | FINANCES                                                                                                | > | Zip/postal code * Max. 150 characters                                                                                                    | 5      | Town/city *              | Max. 150 character:          |      | Italy - Bozen                    | • |
| •                     | FINANCE COMMENTS                                                                                        | > |                                                                                                    | ]      |                          |                              | Titl | 27                               |   |
| •                     | ETHICAL ASSESSMENT                                                                                      | > |                                                                                                    |        |                          | lumber d                     |      |                                  |   |

## Koordinatör Profili: •Lütfen tüm verileri girin; •Ekip Üyesi:

G

۲

۲

۲

۲

۲

۲

۲

Kuruluşunuzdaki ekibinizden bir üye! •1 CV:

## Koordinatör

(Kişi), ana/proje yöneticisinin özgeçmişi.

| DOWNLOAD PROPOSAL                                             | > | 1                                                                                                    | 1 Set country code<br>The country code of your selected country will be automatically set. |
|---------------------------------------------------------------|---|----------------------------------------------------------------------------------------------------|--------------------------------------------------------------------------------------------|
| VALIDATION                                                    | > | Teammember                                                                                                    |                                                                                            |
| SUBMISSION                                                    | > | Optionally, you may enter up to 5 teammembers.           Mem 1         Mem 2         Mem 3         Mem 4         Mem 5 |                                                                                            |
| CALL DOCUMENTS                                                |   | Title                                                                                                    | Email address                                                                              |
| Call Announcement                                             |   | Please choose 🗸 🗸                                                                                                    |                                                                                            |
| Annex A_Impact Plan                                           |   | First name                                                                                                    | Family name                                                                                |
| Annex B_NCR_RCP contacts                                      |   | Phone number                                                                                                    | Function                                                                                   |
| Annex C_Pre-proposal<br>template                              |   |                                                                                                    |                                                                                            |
| Annex H_List of FutureFoodS<br>beneficiaries allowed to apply |   | Tasks                                                                                                    |                                                                                            |
| Annex I_Nat_Reg_Regulations                                   |   | Task(s) *                                                                                                    |                                                                                            |
| Example_pre-proposal                                          |   |                                                                                                    |                                                                                            |
|                                                               |   |                                                                                                    |                                                                                            |
|                                                               |   | Please describe your task(s) in this project. This field is required. The n                                            | naximal length is 2000 characters.                                                         |
|                                                               |   | Upload curriculum vitae                                                                                                |                                                                                            |
|                                                               |   | Please upload your curriculum vitae (max. 1 MB, PDF file format,                                                       | max. 1 page). *                                                                            |
|                                                               |   |                                                                                                    |                                                                                            |

#### Choose 😭

You have not uploaded a CV yet.

Koordinatör Profili:

•Literatür Referansları: Sadece bu proje için

önemli olan kendi yayınlarınızı girin!

# •**Deklarasyonlar:** (Aynı zamanda ortaklar için de geçerlidir!)

•**PM:** Kuruluşunuzdan toplam PM (adam ay) miktarını belirtin!

•**PIC:** Lütfen doğru PIC'yi belirtin. 9 rakamdan oluşmaktadır ve şu adreste bulunabilir: <u>PIC</u>

<u>Arama</u>.

## <u>https://ec.europa.eu/info/funding-</u> <u>tenders/opportunities/portal/screen/how-to-</u> participate/participant-register-search

| Optionally<br>the contex                                                           | , you may e<br>ct of the top                                                                | nter up to<br>ic of your p                                              | 5 additiona<br>project                    | al reference:                                | s. These sh  | ould be refere | nces from your                      | organisation | and working group |
|------------------------------------------------------------------------------------|---------------------------------------------------------------------------------------------|-------------------------------------------------------------------------|-------------------------------------------|----------------------------------------------|--------------|----------------|-------------------------------------|--------------|-------------------|
| Ref 1                                                                              | Ref 2                                                                                       | Ref 3                                                                   | Ref 4                                     | Ref 5                                        |              |                |                                     |              |                   |
| Author(s)                                                                          |                                                                                             |                                                                         |                                           |                                              |              |                |                                     |              |                   |
|                                                                                    |                                                                                             |                                                                         |                                           |                                              |              |                |                                     |              |                   |
| Title                                                                              |                                                                                             |                                                                         |                                           |                                              |              |                |                                     |              |                   |
|                                                                                    |                                                                                             |                                                                         |                                           |                                              |              |                |                                     |              |                   |
| Journal                                                                            |                                                                                             |                                                                         |                                           |                                              |              |                |                                     |              |                   |
|                                                                                    |                                                                                             |                                                                         |                                           |                                              |              |                |                                     |              |                   |
| Volume / 1                                                                         | /ear / Page                                                                                 |                                                                         |                                           |                                              |              |                |                                     |              |                   |
|                                                                                    |                                                                                             |                                                                         |                                           |                                              |              |                |                                     |              |                   |
|                                                                                    |                                                                                             |                                                                         |                                           |                                              |              |                |                                     |              |                   |
| Link/DOI                                                                           |                                                                                             |                                                                         |                                           |                                              |              |                |                                     |              |                   |
| Link/DOI                                                                           |                                                                                             |                                                                         |                                           |                                              |              |                |                                     |              |                   |
| Link/DOI                                                                           |                                                                                             |                                                                         |                                           |                                              |              | ]              |                                     |              |                   |
| Link/DOI                                                                           | ation                                                                                       |                                                                         |                                           |                                              |              |                |                                     |              |                   |
| Link/DOI                                                                           | ation                                                                                       | ulations *                                                              |                                           |                                              |              |                |                                     |              |                   |
| Link/DOI Declard National/F                                                        | ation<br>Regional reg                                                                       | ulations *<br>: national/r                                              | egional fur                               | nding regula                                 | tions (see ( |                | nent, Annex I).                     |              |                   |
| Link/DOI Declard National/F I am a Privacy Po                                      | ation<br>Regional reg<br>aware of the                                                       | ulations *<br>: national/r                                              | egional fur                               | nding regula                                 | tions (see ( |                | nent, Annex I).                     |              |                   |
| Link/DOI Declara National/F I am a Privacy Po I have                               | ation<br>Regional reg<br>aware of the<br>licy *                                             | ulations *<br>: national/r<br>otes on priv                              | egional fur                               | nding regula                                 | tions (see ( |                | nent, Annex I).                     |              |                   |
| Link/DOI Declard National/F I am a Privacy Po I have Additic                       | ation<br>Regional reg<br>ware of the<br>licy *<br>e read the ne                             | ulations *<br>: national/r<br>otes on priv                              | egional fur                               | nding regula                                 | tions (see ( | Call Announce  | nent, Annex I).                     |              |                   |
| Link/DOI Declard National/F I am a Privacy Po I have Additic                       | ation<br>Regional reg<br>ware of the<br>licy *<br>e read the ne<br>onal field<br>on Month o | ulations *<br>national/r<br>otes on priv<br>ds                          | egional fur<br>vacy and au                | nding regula                                 | tions (see ( | all Announce   | nent, Annex I).                     |              | May 20 characte   |
| Link/DOI Declara National/F I am a Privacy Po I have Additic Total Pers            | ation<br>Regional reg<br>ware of the<br>licy *<br>e read the ne<br>onal field<br>on Month o | ulations *<br>e national/r<br>otes on <b>pri</b> v<br>ds<br>f your orga | egional fur<br>vacy and au                | nding regula<br>ccept them.<br>ithin the pro | tions (see ( | Call Announces | nent, Annex I).                     |              | Max. 20 characte  |
| Link/DOI Declard National/F I am a Privacy Po I have Additic Total Pers Please pro | ation<br>Regional reg<br>aware of the<br>licy *<br>e read the nu<br>on Month o              | ulations *<br>: national/r<br>otes on priv<br>ds<br>f your orga         | egional fur<br>vacy and au<br>inisation w | nding regula<br>ccept them.<br>ithin the pro | tions (see ( | Call Announces | nent, Annex I).<br>project, Max. 20 | Characters   | Max. 20 characte  |

### **Ortaklar:**

•Burada, konsorsiyumunuzun ortaklarını ekleyebilirsiniz. Fon talep eden ortaklar veya fon talep etmeyen ilişkilendirilmiş (associated) ortaklar ekleyebilirsiniz. •Konsorsiyumun oluşumu ile ilgili kurallar için hem ulusal hem de uluslararası çağrı duyurusunu dikkatlice inceleyin!

#### Dr. Nikola Hassan ↓ +49 2461 6196787 ■ ptj-futurefoods@fz-juelich.de Dr. Frank Hensgen ↓ +49 2461 6185443 ■ ptj-futurefoods@fz-juelich.de Emilie Gätje ↓ +49 2461 6196367 ■ ptj-futurefoods@fz-juelich.de

CALL OFFICE CONTACT

| 소 | SUBMISSION PLATFORM                |   |
|---|------------------------------------|---|
| • | WELCOME                            | > |
| • | ACCOUNT                            | > |
| • | COORDINATOR                        | > |
| • | PARTNERS                           | > |
| • | PROJECT DATA                       | > |
| • | KEYWORDS                           | > |
| • | STATEMENT FOOD SYSTEMS<br>APPROACH | > |
| • | PROJECT SUMMARY                    | > |
| • | PROJECT DESCRIPTION                | > |

### PARTNER LIST

Please add the partners of your project consortium. Please be aware that in order to be eligible consortium composition has to follow the rules outlined in the Section 5.2.1 of the Call Announcement "Project consortia must be comprised of a minimum of three partners from at least three Member States or Associated Countries participating in the call and must be eligible to request funding from the FOs participating in this call and providing funding for the selected topic. There is no rule for setting out the maximum number of partners that may participate in a consortium. The number should be appropriate to meet the project goals and should remain manageable (experience from past calls indicates a range of 4-8 partners per project)". Optionally, you can also add associated partners. Those associated partners are not requesting funding.

#### LIST OF PARTNERS, INCLUDING THE PROJECT COORDINATOR:

| Organisation                                          | Contact name                                                                    | Organisation type             | Nat. reg.          | Country                    |
|-------------------------------------------------------|---------------------------------------------------------------------------------|-------------------------------|--------------------|----------------------------|
| + Add a new par                                       | Frankforwebinar forwebinar                                                      |                               | 8                  | 1                          |
| After you have     partner will red                   | added a new partner, activate him/h<br>eive a notification email.               | er by pressing the "activate" | button (little en  | velope) in the table. Your |
| LIST OF ASS                                           | SOCIATED PARTNERS:                                                              |                               |                    |                            |
| No further associ                                     | ated partners found. You can add ass                                            | sociated partners by clicking | g "Add a new ass   | ociated partner" below:    |
| + Add a new ass                                       | sociated partner                                                                |                               |                    |                            |
| <ul> <li>After you have<br/>associated par</li> </ul> | added a new associated partner, acti<br>tner will receive a notification email. | ivate him/her by pressing th  | e "activate" butto | on in the table. Your      |

### Ortaklar:

- "+ Yeni (ya da ilişkili)
   Ortak Ekle" seçeneği ile yeni bir (ya da ilişkili) ortak ekleyin.
- Ortak eklendikten sonra listeye dahil olacaktır.
- 3. Küçük zarf simgesine tıklayın!

### LIST OF PARTNERS, INCLUDING THE PROJECT COORDINATOR:

| Organisation                                           | Contact name                                                         | Organisation type              | Nat. reg.           | Country           |         |
|--------------------------------------------------------|----------------------------------------------------------------------|--------------------------------|---------------------|-------------------|---------|
|                                                        | Frankforwebinar forwebinar                                           |                                | 0                   |                   | 1       |
|                                                        | 2) Frank Webinartest                                                 |                                | 0                   |                   |         |
| + Add a new pa                                         | artner 1)                                                            |                                |                     |                   |         |
| <ul> <li>After you have<br/>partner will re</li> </ul> | e added a new partner, activate him/<br>eceive a notification email. | her by pressing the "activate" | ' button (little en | velope) in the ta | ble. Yo |
| LIST OF AS                                             | SOCIATED PARTNERS                                                    | 5:                             |                     |                   | 3)      |
| No further asso                                        | ciated partners found. You can add a                                 | ssociated partners by clicking | g "Add a new ass    | ociated partner'  | below:  |
| + Add a new as                                         | ssociated partner                                                    | 1)                             |                     |                   |         |

### Ortaklar:

- "+ Yeni (ya da ilişkili) Ortak Ekle" seçeneği ile yeni bir (ya da ilişkili) ortak ekleyin.
- Ortak eklendikten sonra listeye dahil olacaktır.
- 3. Küçük zarf simgesine tıklayın!
- Bir bilgi ekranı açılır, ardından listeye geri dönün.Küçük zarf neon yeşili olarak görünür.

### LIST OF PARTNERS, INCLUDING THE PROJECT COORDINATOR:

| Organisation                                   | Contact name                                                  | Organisation type          | Nat. reg.                                | Country                       |             |
|------------------------------------------------|---------------------------------------------------------------|----------------------------|------------------------------------------|-------------------------------|-------------|
|                                                | Frankforwebinar forwebinar                                    |                            | 0                                        |                               | 1           |
| 2)                                             | Frank Webinartest                                             |                            | 8                                        |                               | * 🛢 🛎 5)    |
| + Add a new pa                                 | rtne 1)                                                       |                            |                                          |                               |             |
| After you have adde     partner will receive a | d a new partner, activate him/her by<br>a notification email. | pressing the "activate" bu | utton (little enve                       | elope) in the table.          | You         |
|                                                |                                                               |                            |                                          |                               |             |
| IST OF ASSOC                                   | IATED PARTNERS:                                               | _                          |                                          |                               | 3)          |
|                                                |                                                               |                            | PARTNER I                                | LIST                          |             |
| No further associated                          | partners found. You can add associa                           | ted partners by clicking " | <ul> <li>back to partner list</li> </ul> | 4)                            |             |
| + Add a new associat                           | ed partner                                                    | 1)                         | An activation/rem                        | ninder email has been success | fully sent. |
|                                                |                                                               |                            |                                          |                               |             |

## **Proje Verisi:**

- Proje Başlığı
- Akronimi
- Başlangıç ve Bitiş Tarihi
- Konu başlığı (sadece bvir başlık seçilebilir, Dikkat! Her fonlayıcı kuruluş her başlığı fonalamıyor olabilir.)
- Bilimsel Disiplinler
- TRL Seviyesi (çok seçmeli)

|                                                                                                    |                                                                                                    |                                             |                                                                                                    | this security of face - 1                                   |            |
|----------------------------------------------------------------------------------------------------|----------------------------------------------------------------------------------------------------|---------------------------------------------|----------------------------------------------------------------------------------------------------|-------------------------------------------------------------|------------|
| ✓ Save                                                                                                    |                                                                                                    |                                             |                                                                                                    | * is required for sub                                       |            |
| Project title *                                                                                                    |                                                                                                    |                                             |                                                                                                    | Max. 150 ch                                                 | ara        |
|                                                                                                    |                                                                                                    |                                             |                                                                                                    |                                                             |            |
| Project acronym *                                                                                                    |                                                                                                    |                                             |                                                                                                    | Max. 25 ch                                                  | ara        |
|                                                                                                    |                                                                                                    |                                             |                                                                                                    |                                                             |            |
| Start date *                                                                                                    |                                                                                                    |                                             | End date *                                                                                                    |                                                             |            |
| 1                                                                                                    |                                                                                                    |                                             | 1                                                                                                    |                                                             |            |
|                                                                                                    |                                                                                                    |                                             |                                                                                                    |                                                             |            |
| Please enter the project Start date and End d                                                                                                    | ate. Project duration w                                                                                                    | ill be                                      | calculated automatically. The maximum                                                                                                    | n Project duration is 3                                     | 36.        |
| Please enter the project Start date and End d                                                                                                    | ate. Project duration w                                                                                                    | ill be                                      | calculated automatically. The maximum                                                                                                    | n Project duration is 3                                     | 36.        |
| Please specify which topic your project most :                                                                                                    | ate. Project duration w                                                                                                    | ill be                                      | calculated automatically. The maximum                                                                                                    | n Project duration is 2                                     | 36.        |
| Please enter the project Start date and End d Topic * Please specify which topic your project most: O Topic 1: The way towards sustainable a                                                                                                    | ate. Project duration w<br>suitably relates to.<br>and resilient food sys                                                                                                    | tem:                                        | calculated automatically. The maximum                                                                                                    | n Project duration is 3                                     | 36.        |
| Please enter the project Start date and End d Topic * Please specify which topic your project most: O Topic 1: The way towards sustainable a O Topic 2: New foods – Fostering innovat                                                                                                    | ate. Project duration w<br>suitably relates to.<br>and resilient food sys<br>tions in food design, J                                                                             | ttem:                                       | calculated automatically. The maximum                                                                                                    | Project duration is 2                                       | 36.        |
| Please enter the project Start date and End d Topic * Please specify which topic your project most: O Topic 1: The way towards sustainable a O Topic 2: New foods – Fostering innovat O Topic 3: Empowering sustainable food                                                                                                    | ate. Project duration w<br>suitably relates to.<br>and resilient food sys<br>tions in food design, j<br>choices – Enabling er                                                    | ttem:<br>proc                               | calculated automatically. The maximum<br>seasing and supply via demand-and-su<br>nments and dietary shifts                                                                                                    | Project duration is 3                                       | 36.        |
| Please enter the project Start date and End d Topic * Please specify which topic your project most O Topic 1: The way towards sustainable a O Topic 2: New foods – Fostering innovat O Topic 3: Empowering sustainable food Please list the scientific disciplines presen                                                                                       | ate. Project duration w<br>suitably relates to.<br>and resilient food sys<br>tions in food design, j<br>choices – Enabling ei<br>t in your consortium,                           | rill be<br>stem:<br>proc<br>nvirc           | calculated automatically. The maximum<br>seessing and supply via demand-and-su<br>nments and dietary shifts                                                                                                    | Project duration is 3                                       | 36.<br>ara |
| Please enter the project Start date and End d Topic * Please specify which topic your project most: O Topic 1: The way towards sustainable a O Topic 2: New foods – Fostering innovat O Topic 3: Empowering sustainable food Please list the scientific disciplines presen                                                                                      | ate. Project duration w<br>suitably relates to.<br>and resilient food sys<br>tions in food design, j<br>choices – Enabling er<br>t in your consortium,                           | rill be<br>stem:<br>proc.<br>, rele         | calculated automatically. The maximum<br>easing and supply via demand-and-su<br>nments and dietary shifts<br>vant to the project proposal. *                                                                                                    | Project duration is 3<br>upply reorientation<br>Max. 200 ch | 36.        |
| Please enter the project Start date and End d Topic * Please specify which topic your project most: O Topic 1: The way towards sustainable a O Topic 2: New foods – Fostering innovat O Topic 3: Empowering sustainable food Please list the scientific disciplines presen Description of the applicated TPL of your project                                    | ate. Project duration w<br>suitably relates to.<br>and resilient food sys<br>tions in food design, j<br>choices – Enabling ei<br>t in your consortium,                           | till be                                     | calculated automatically. The maximum<br>second second | Project duration is 3                                       | 36.<br>ara |
| Please enter the project Start date and End d  Topic *  Please specify which topic your project most:  Topic 1: The way towards sustainable a  Topic 2: New foods – Fostering innovat  Topic 3: Empowering sustainable food  Please list the scientific disciplines presen  Please state the envisaged TRL of your pro Level 1                                  | ate. Project duration w<br>suitably relates to.<br>and resilient food sys<br>tions in food design, j<br>choices – Enabling er<br>t in your consortium,<br>oject (for the whole p | rill be                                     | calculated automatically. The maximum<br>essing and supply via demand-and-su<br>nments and dietary shifts<br>vant to the project proposal. *                                                                                                    | Project duration is 3                                       | 36.<br>ara |
| Please enter the project Start date and End d  Topic *  Please specify which topic your project most:  Topic 1: The way towards sustainable a  Topic 2: New foods – Fostering innovat Topic 3: Empowering sustainable food  Please list the scientific disciplines presen  Please state the envisaged TRL of your pro Level 1 Level 2                           | ate. Project duration w<br>suitably relates to.<br>and resilient food sys<br>tions in food design, j<br>choices – Enabling er<br>t in your consortium,<br>oject (for the whole p | ill be<br>stem:<br>proc.<br>nvirc<br>, rele | calculated automatically. The maximum<br>essing and supply via demand-and-su<br>nments and dietary shifts<br>vant to the project proposal. *                                                                                                    | Project duration is 3                                       | 36.<br>ara |
| Please enter the project Start date and End d  Topic *  Please specify which topic your project most:  Topic 1: The way towards sustainable a Topic 2: New foods – Fostering innovat Topic 3: Empowering sustainable food  Please list the scientific disciplines presen  Please state the envisaged TRL of your pro Level 1 Level 2 Level 3                    | ate. Project duration w<br>suitably relates to.<br>and resilient food sys<br>tions in food design, j<br>choices – Enabling ei<br>t in your consortium,<br>oject (for the whole p | ill be                                      | calculated automatically. The maximum<br>second second | a Project duration is 3                                     | 36.<br>ara |
| Please enter the project Start date and End d  Topic *  Please specify which topic your project most:  Topic 1: The way towards sustainable a  Topic 2: New foods – Fostering innovat  Topic 3: Empowering sustainable food  Please list the scientific disciplines presen  Please state the envisaged TRL of your pro Level 1 Level 2 Level 3 Level 4          | ate. Project duration w<br>suitably relates to.<br>and resilient food sys<br>tions in food design, p<br>choices – Enabling er<br>t in your consortium,<br>oject (for the whole p | ill be                                      | calculated automatically. The maximum<br>essing and supply via demand-and-su<br>nments and dietary shifts<br>vant to the project proposal. *                                                                                                    | n Project duration is 3                                     | 36.        |
| Please enter the project Start date and End d  Topic *  Please specify which topic your project most :  Topic 1: The way towards sustainable a  Topic 2: New foods – Fostering innovat  Topic 3: Empowering sustainable food  Please list the scientific disciplines presen  Please state the envisaged TRL of your pro Level 1 Level 2 Level 3 Level 4 Level 5 | ate. Project duration w<br>suitably relates to.<br>and resilient food sys<br>tions in food design, j<br>choices – Enabling er<br>t in your consortium,<br>oject (for the whole p | ill be                                      | calculated automatically. The maximum<br>essent and supply via demand-and-su<br>nments and dietary shifts<br>vant to the project proposal. *                                                                                                    | n Project duration is 3                                     | 36.        |

Level 1: Rasic principles observed and report

### **Anahtar Kelimeler**

- Önerileriniz ile ilgili en fazla 5 kelime, (virgül ile ayrılmış olmalıdır.)

| FU<br>CA                                          | ITUREFOODS<br>LL1 - PRE-PROPOSAL                                                                                                    | - |                                  | 1                                    |           | Mit PF |                              |
|---------------------------------------------------|----------------------------------------------------------------------------------------------------|---|----------------------------------|--------------------------------------|-----------|--------|------------------------------|
| -                                                 | CALL OFFICE CONTACT                                                                                                    |   | KEYWORDS                         |                                      |           |        |                              |
| Dr. 1<br>9 [<br>2 p<br>Dr. 1<br>9 [<br>2 p<br>2 p | Nikola Hassan<br>+49 2461 6196787<br>otj-futurefoods@fz-juelich.de<br>Frank Hensgen<br>+49 2461 6185443<br>otj-futurefoods@fz-juelich.de<br>lie Gätje<br>+49 2461 6196367<br>otj-futurefoods@fz-juelich.de |   | ✓ Save<br>Supplementary keywords | *<br>ed to your project, separated i | by comma: |        | * is required for submission |
| <u></u>                                           | SUBMISSION PLATFORM                                                                                                    |   |                                  |                                      |           |        |                              |
| 0                                                 | WELCOME                                                                                                    | > |                                  |                                      |           |        |                              |
| 0                                                 | ACCOUNT                                                                                                    | > |                                  |                                      |           |        |                              |
|                                                   | COORDINATOR                                                                                                    | > |                                  |                                      |           |        |                              |
| •                                                 | PARTNERS                                                                                                    | > |                                  |                                      |           |        |                              |
| .0                                                | PROJECT DATA                                                                                                    | > |                                  |                                      |           |        |                              |
| •                                                 | KEYWORDS                                                                                                    | > |                                  |                                      |           |        |                              |

## Gıda Sistemleri Yaklaşımı Beyanı:

Lütfen projenizin, Sürdürülebilir Gıda Sistemlerine dönüşüme nasıl katkı sağlayacağını açıklayın (FutureFoodS'in Hedefleri ve Gıda Sistemleri Yaklaşımının (Food Systems Approach) yönlendirici unsurları ile uyumlu olarak, bkz. Uluslararası Çağrı Duyurusu bölüm 2).

| ø                        | CALL OFFICE CONTACT                                                                                                    |                                           |  |  |  |
|--------------------------|----------------------------------------------------------------------------------------------------|-------------------------------------------|--|--|--|
| Dr. I<br>J<br>Dr. F<br>J | vikola Hassan<br>•49 2461 6196787<br>tj-futurefoods@fz-juelich.de<br>•ank Hensgen<br>•49 2461 6185443<br>ti-futurefoods@fz-juelich.de | n<br>i787<br>s@fz-juelich.de<br>m<br>i443 |  |  |  |
| Emil<br>J<br>E p         | ie Gätje<br>-49 2461 6196367<br>tij-futurefoods@fz-juelich.de                                                                         |                                           |  |  |  |
| 2                        | SUBMISSION PLATFORM                                                                                                    |                                           |  |  |  |
| •                        | WELCOME                                                                                                    | >                                         |  |  |  |
| •                        | ACCOUNT                                                                                                    | >                                         |  |  |  |
| •                        | COORDINATOR                                                                                                    | >                                         |  |  |  |
| •                        | PARTNERS                                                                                                    | >                                         |  |  |  |
| •                        | PROJECT DATA                                                                                                    | >                                         |  |  |  |
| •                        | KEYWORDS                                                                                                    | >                                         |  |  |  |
| •                        | STATEMENT FOOD SYSTEMS<br>APPROACH                                                                                                    | >                                         |  |  |  |
| •                        | PROJECT SUMMARY                                                                                                    | >                                         |  |  |  |

### Proje Özeti:

Lütfen projenizin özetini sağlayınız. Bu özet, projenizin fonlanmak üzere seçilmesi durumunda iletişim ve yaygınlaştırma faaliyetleri için kullanılabilir. Yayınlanabilir bir şekilde hazırlandığından emin olunuz.

| P                                | CALL OFFICE CONTACT                                                                                                    | PROJECT SUMMARY                                                                                                    |
|----------------------------------|----------------------------------------------------------------------------------------------------|----------------------------------------------------------------------------------------------------|
| Dr. I<br>ノー<br>Pr. F<br>ノー<br>ンー | Nikola Hassan<br>+49 2461 6196787<br>otj-futurefoods@fz-juelich.de<br>Frank Hensgen<br>+49 2461 6185443<br>otj-futurefoods@fz-juelich.de | Please provide your project summary. This summary might be used for communication and dissemination activities in case your project is selected for funding. Please make sure that it is publishable.<br>Max. 3,500 characters incl. spaces, figure(s) can be included here, see menu FIGURES for details |
| Emil<br>J⊡<br>≊ p                | lie Gätje<br>+49 2461 6196367<br>ptj-futurefoods@fz-juelich.de                                                                           | <ul> <li>This information is required for submission.</li> <li>✓ Save</li> </ul>                                                                                                    |
| 소                                | SUBMISSION PLATFORM                                                                                                    | Max. 3500 characters                                                                                                    |
| •                                | WELCOME                                                                                                    | $ \Rightarrow e^{e} B I \Psi \Rightarrow \times \chi \equiv \Xi \equiv \Xi \equiv $                                                                                                    |
| •                                | ACCOUNT                                                                                                    | >                                                                                                    |
| •                                | COORDINATOR                                                                                                    | >                                                                                                    |
| •                                | PARTNERS                                                                                                    | >                                                                                                    |
| •                                | PROJECT DATA                                                                                                    | >                                                                                                    |
| •                                | KEYWORDS                                                                                                    | >                                                                                                    |
| •                                | STATEMENT FOOD SYSTEMS<br>APPROACH                                                                                                    | >                                                                                                    |
| •                                | PROJECT SUMMARY                                                                                                    | >                                                                                                    |
| •                                | PROJECT DESCRIPTION                                                                                                    | >                                                                                                    |
| •                                | FINANCES                                                                                                    | > Character count: 0                                                                                                    |
| •                                | FINANCE COMMENTS                                                                                                    | > V Save                                                                                                    |
|                                  |                                                                                                    |                                                                                                    |

### Proje Açıklaması:

Lütfen projenizin açıklamasını sağlayınız. **Nasıl?** EK A'ya bakınız. (ANNEX A: Impact Plan Approach)

|                                               | CALL OFFICE CONTACT                                                                                                    | PROJECT DESCRIPTION                                                                                                    |
|-----------------------------------------------|----------------------------------------------------------------------------------------------------|----------------------------------------------------------------------------------------------------|
| Dr. F<br>P<br>Dr. F<br>P<br>Emil<br>P<br>Emil | Vikola Hassan<br>+49 2461 6196787<br>tij-futurefoods@fz-juelich.de<br>+49 2461 6185443<br>xij-futurefoods@fz-juelich.de<br>ie Gätje<br>+49 2461 6196367 | Please provide your project description following an Impact Plan Approach based on Theory of Change as described in Annex A.<br>In the Pre-proposal, you are asked to perform a problem analysis.<br>In the Full proposal, you will need to provide a complete impact plan, including an impact pathway, productive interactions and<br>strategic activity planning. The budget should take into account activities necessary to complete the outlined impact plan.<br>Problem and context analysis: this part shall reflect on the impact-driven achievements that are relevant and necessary to<br>address the underlying causes and close existing knowledge gaps. The following subheadings are not mandatory but<br>recommended:<br>• Problem analysis (main aim, underlying causes and challenges, actors and factors determining the context, knowledge gaps) |
|                                               |                                                                                                    | <ul> <li>Assumptions (underlying hypothesis in relation to the state-of-the art and novelty)</li> </ul>                                                                                                    |
| 소                                             | SUBMISSION PLATFORM                                                                                                    | <ul> <li>Relevance (relation to the theme and aims of the call, transnational added value)</li> <li>Intended impact (ambitions, societal, environmental, industrial, policy impact etc.)</li> </ul>                                                                                                    |
| •                                             | WELCOME                                                                                                    | The project should be in line with the requirements stated in the call text.  Max. 8,000 characters including spaces. Figure(s) can be included here, see menu FIGURES for details                                                                                                    |
| •                                             | ACCOUNT                                                                                                    | >                                                                                                    |
| •                                             | COORDINATOR                                                                                                    | This information is required for submission.                                                                                                    |
| •                                             | PARTNERS                                                                                                    | > Save                                                                                                    |
| •                                             | PROJECT DATA                                                                                                    | Max. 8000 characters                                                                                                    |
| •                                             | KEYWORDS                                                                                                    | $\Rightarrow e^{\bullet} B I \Psi + x_{2} E E E E$                                                                                                    |
| •                                             | STATEMENT FOOD SYSTEMS<br>APPROACH                                                                                                    | >                                                                                                    |
| •                                             | PROJECT SUMMARY                                                                                                    | >                                                                                                    |
| •                                             | PROJECT DESCRIPTION                                                                                                    | >                                                                                                    |
| •                                             | FINANCES                                                                                                    |                                                                                                    |
| •                                             | FINANCE COMMENTS                                                                                                    | >                                                                                                    |

### **Finansman**:

İki tablo bulunmaktadır; Koordinatör tarafından doldurulmalıdır:

•Tablo 1: Talep Edilen FONLAMA •Tablo 2: Kendi Katkısı Kullanılan birimler: **0.00 k€** (kilo Euro) (1 k€ = 1000 €)

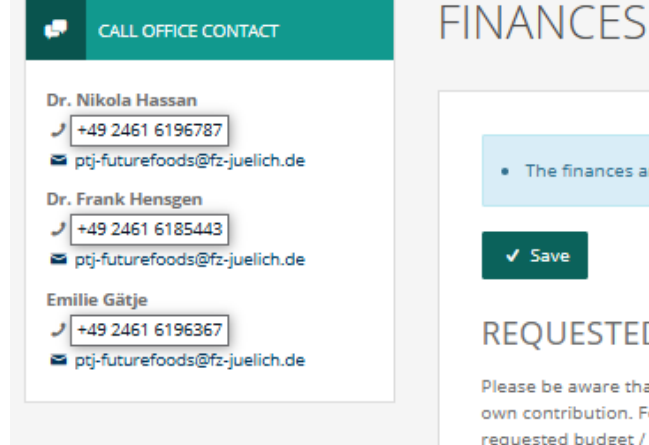

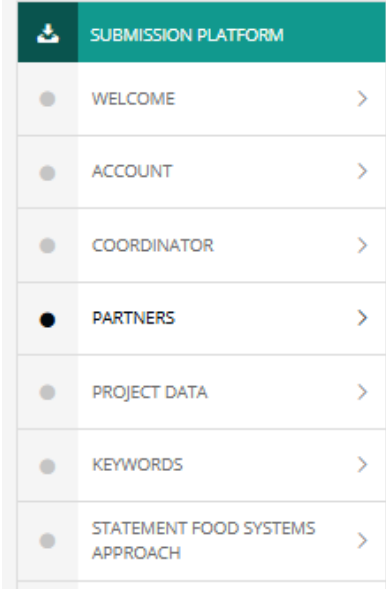

| • | The finances are required for submission |
|---|------------------------------------------|

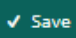

#### **REQUESTED FUNDING**

Please be aware that there a 2 finance tables. The first one is asking for the requested funding, the second one below is for the own contribution. For associated partners only the second table can be filled, because they are not requesting funding. Insert the requested budget / own contribution for all of the partners in the consortium into the appropriate columns. Be aware that the category "Overhead" is depending on national/regional regulations, please fill accordingly.

Please be aware that only the Coordinator can fill in the financial plan on behalf of the whole consortium. The units used are 0.00 k€ (kilo Euro; k€ (1k€ = 1000 €).

| Organisation<br>name | Personnel | Travel | Consumables<br>/ Equipment | Subcontracts | Other | Requested<br>Funding | Total Own<br>Contribution | Total<br>Costs |
|----------------------|-----------|--------|----------------------------|--------------|-------|----------------------|---------------------------|----------------|
|                      |           |        |                            |              |       | 0.00                 | 0.00                      | 0.00           |
| Overhead             |           |        |                            |              |       |                      |                           |                |
|                      |           |        |                            |              |       |                      |                           |                |
| Overhead             |           |        |                            |              |       | 0.00                 | 0.00                      | 0.00           |
| TOTAL                | 0.00      | 0.00   | 0.00                       | 0.00         | 0.00  | 0.00                 | 0.00                      | 0.00           |

### **Finans Gerekçeleri:**

Koordinatör, tüm ortaklar için finans gerekçelerini doldurmalıdır; her ortak ve kategori için bir kutu ayrılacaktır.

| ø                                                     | CALL OFFICE CONTACT                                                                                                    |   | FII | NANCE                                                                |        | MMENTS                                                                          |                            |                    |                   |                    |           |
|-------------------------------------------------------|----------------------------------------------------------------------------------------------------|---|-----|----------------------------------------------------------------------|--------|---------------------------------------------------------------------------------|----------------------------|--------------------|-------------------|--------------------|-----------|
| Dr. N<br>J +<br>Dr. F<br>J +<br>Emili<br>J +<br>Emili | iikola Hassan<br>49 2461 6196787<br>ij-futurefoods@fz-juelich.de<br>rank Hensgen<br>49 2461 6185443<br>tj-futurefoods@fz-juelich.de<br>ie Gätje<br>49 2461 6196367<br>tj-futurefoods@fz-juelich.de |   |     | The finance     Save     BRIEF DE Please provide a financial plan of | SCRIP  | s are required for su<br>FION<br>fication for each cost<br>the whole consortiun | bmission.<br>item per part | ner. Please be awa | are that only the | Coordinator can fi | ll in the |
| 소                                                     | SUBMISSION PLATFORM                                                                                                    |   |     | Personnel                                                            | Travel | Consumables / Ec                                                                | quipment                   | Subcontracts       | Other             |                    |           |
| •                                                     | WELCOME                                                                                                    | > |     |                                                                      | Brief  | Description (max. 100                                                           | 0 characters)              |                    |                   |                    |           |
| •                                                     | ACCOUNT                                                                                                    | > |     |                                                                      |        |                                                                                 |                            |                    |                   |                    |           |
| •                                                     | COORDINATOR                                                                                                    | > |     |                                                                      |        |                                                                                 |                            |                    |                   |                    |           |
| •                                                     | PARTNERS                                                                                                    | > |     |                                                                      |        |                                                                                 |                            |                    |                   |                    |           |
| •                                                     | PROJECT DATA                                                                                                    | > |     |                                                                      |        |                                                                                 |                            |                    |                   |                    |           |
| •                                                     | KEYWORDS                                                                                                    | > |     |                                                                      |        |                                                                                 |                            |                    |                   |                    |           |
| •                                                     | STATEMENT FOOD SYSTEMS<br>APPROACH                                                                                                    | > |     |                                                                      |        |                                                                                 |                            |                    |                   |                    |           |
| •                                                     | PROJECT SUMMARY                                                                                                    | > |     |                                                                      |        |                                                                                 |                            |                    |                   |                    | 1         |
| •                                                     | PROJECT DESCRIPTION                                                                                                    | > |     | ✔ Save                                                               |        |                                                                                 |                            |                    |                   |                    |           |
| •                                                     | FINANCES                                                                                                    | > |     |                                                                      |        |                                                                                 |                            |                    |                   |                    |           |
| •                                                     | FINANCE COMMENTS                                                                                                    | > |     |                                                                      |        |                                                                                 |                            |                    |                   |                    |           |

#### Etik:

Etik Değerlendirme 4 bölümden oluşmaktadır. Her bir bölüm doldurulmalı ve kendine ait alt bir sayfada yer almaktadır. Bu 4 bölüm şunlardır:

- 1. Etik Konuları Tablosu (Ethics Issues Table)
- 2. Güvenlik Konuları Tablosu (Security Issues Table)
- 3. Etik Öz Değerlendirme (Ethics Self-Assessment)
- 4. Güvenlik Öz Değerlendirme (Security Self-Assessment)

#### Adım Adım:

- Öncelikle Etik Konuları Tablosu ve Güvenlik Konuları Tablosu'ndaki soruları yanıtlayın.

- Daha sonra Öz Değerlendirme bölümlerine geçin.

- Etik Öz Değerlendirme'yi doldururken olası endişeleri veya sorunları ele alın.

Unutmayın, projeler Avrupa ve/veya ulusal/bölgesel mevzuatlara uygun olmadığında etik gerekçelerle fonlama için reddedilebilir.

Detaylı bilgi ve rehberlik için şu bağlantıyı ziyaret edin: [<u>https://ec.europa.eu/info/funding-tenders/opportunities/docs/2021-</u> 2027/common/guidance/how-to-complete-your-ethics-self-assessment\_en.pdf]

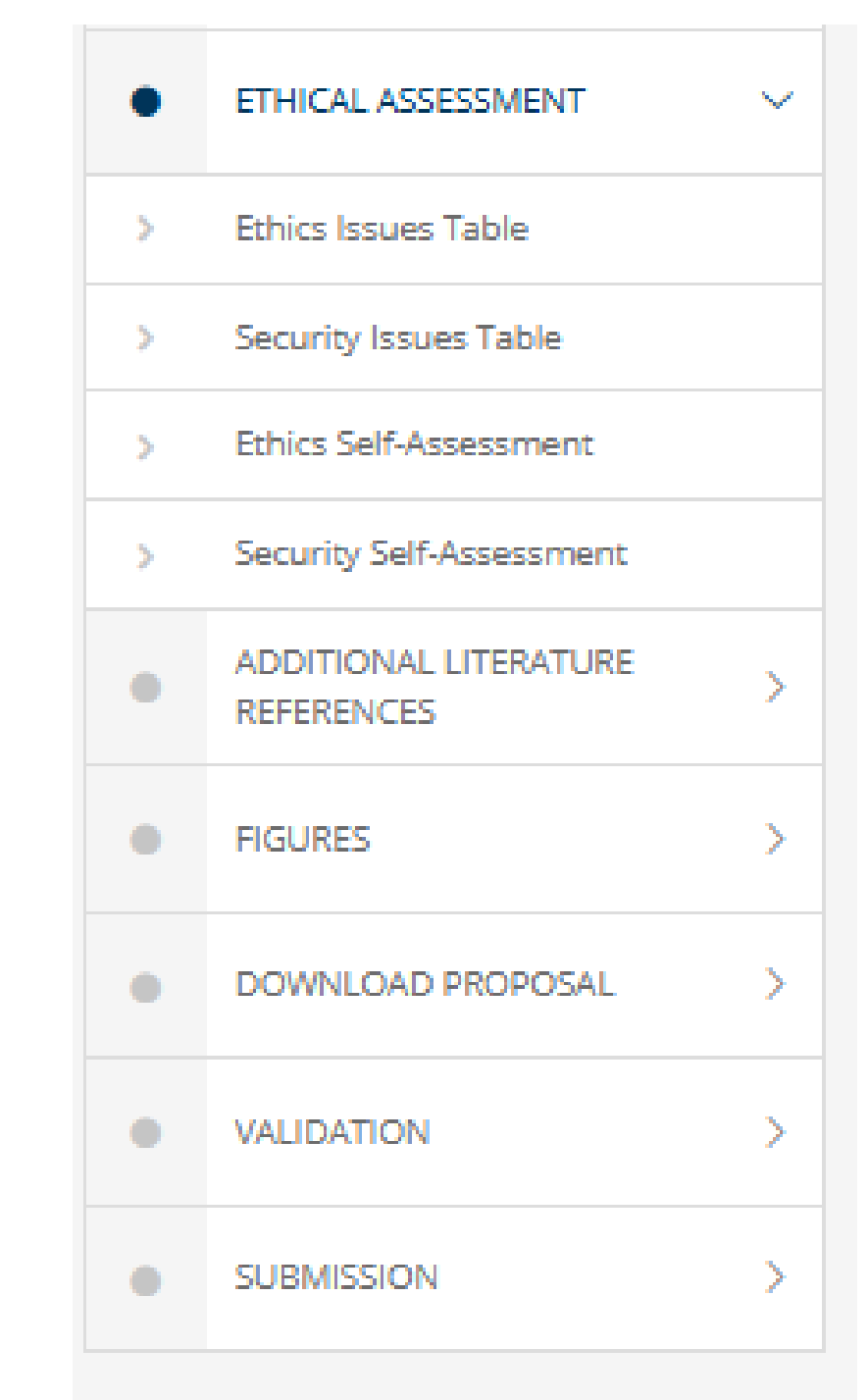

Etik:

•

Lütfen Etik ve Güvenlik Konuları için anketleri doldurunuz.

| QUESTIONS ** condition of the second second s | THICS ISSUES TABLE                                                                                                    | SECURITY ISSUES TABLE                                                                                                    |
|----------------------------------------------------------------------------------------------------|----------------------------------------------------------------------------------------------------|----------------------------------------------------------------------------------------------------|
| 1. Human Embryonic Stem Cells and Human Embryos     *** is condition       Desc this activity involve Human Embryosic Stem Cells (BECG)*     1. EU Classified information (EUC)       > 'Y's     Desc this activity involve Human Embryosic Stem Cells (BECG)*     Desc this activity involve Information and/or materials requiring protection against unauthorised diaclosure (UCO)*       > 'Y's     Desc this activity involve Human Embryosic     Desc this activity involve Information (EUC) materials requiring arbetection against unauthorised diaclosure (UCO)*       > 'Y's     O'Y's     Desc this activity involve Information and/or materials requiring diagrees of projudice to the interest of of the European Union of Ore or or Minime Status:       > 'Y's     O'Y's       O'Y's     O'Y's       O'Y's     O'Y's       Desc this activity involve information an                                                                                                    | QUESTIONS * is required<br>** is conditional required                                                                                          | OUESTIONS *is requi                                                                                                    |
| Descributacity involve Human Entrityonic Reen Calls (HEGO)*       I. EU Classified Information (EUC)*         Or Yes       Descributacity involve Information and/or materials requiring protection against unauthorised disclosure of which could cause varying degrees of priguide to the interests of the European Union of conference on Member States.         Or Yes       Or Yes         Or Yes       Or Yes         Or Yes                                                                                                    | 1. Human Embryonic Stem Cells and Human Embryos                                                                                                | ** is conditional requi                                                                                                    |
| \refs \refs   \refs \refs                                                                                                    | Does this activity involve Human Embryonic Stem Cells (hESCs)?                                                                                 | 1. EU Classified Information (EUCI)                                                                                                    |
| NB European Union distalled information (EUC) means ary information or material disgnated by ar EU sourch dassification, the unavolvined disclosure of which could cause varying degrees of prejudice to the interests of the European Union or of one or modernial disgnated by ar EU sourch dassification, the unavolvined disclosure of which could cause varying degrees of prejudice to the interests of the European Union or of one or modernial disgnated by ar EU sourch dassification, the unavolvined disclosure of which could cause varying degrees of prejudice to the interests of the European Union or of one or modernial disgnated by ar EU sourch dassification, the unavolvined disclosure of which could cause varying degrees of prejudice to the interests of the European Union or of one or modernial disgnated by ar EU sourch dassification, the unavolvined disclosure of which could cause varying degrees of prejudice to the interests of the European Union or of one or modernial disgnated by are EU sourch dassification, the unavolvined interests of the European Union or of one or modernial disgnated by are EU sourch dassification, the unavolvined interests of the European Union or of one or modernial disgnated by are EU sourch dassification, the unavolvined interests of the European Union or of one or modernial disgnated by are EU sourch dassification, the unavolvined interests of the European Union or of one or modernial disgnated by are EU sourch dassification, the unavolvined interests of the European Union or of one or modernial disgnated by are EU sourch dassification, the unavolvined interests of the European Union or of one or modernial disgnated by are EU sourch dassification, the unavolvined interests of the European Union or of one or modernial disgnated by are EU sourch dassification, the unavolvined interests of the European Union or of one or modernial displant disgnated by are EU sourch dassification, the unavolvine interests of the European Union or of the european European European Union o | ○ Yes                                                                                                    | Does this activity involve information and/or materials requiring protection against unauthorised disclosure (EUCI)?                                                       |
| Des this activity involve the use of human embryos?     Unauthorised disclosure of which could cause varying degrees of prejudice to the interests of the European Union or of one or in Member States.       O Yes     No       2. Humans     Des this activity involve human participants?       O Yes     No       O Yes     No       Des this activity involve human participants?     Ves       O Yes     No       Des this activity involve interventions (physical also including imaging technology, behavioural treatments, etc.) on the study preventions (physical also including imaging technology).     Ves       O Yes     No       Dess this activity involve interventions (physical also including imaging technology).     Dess this activity have the potential for missuse of results?       O Yes     No       Dess this activity involve interventions (physical also including imaging technology).     Security Issues       Dess this activity involve interventions (physical also including imaging technology).     Dess this activity involve information and/or materials subject to national security restrictions?       No     Security Issues       Dess this activity involve the use of human cells or tissues?     O Yes       No     Security Involve information and/or materials subject to national security restrictions?       Yes     No       Dess this activity involve the use of human cells or tissues?     No       Security Issues (not covered by section 1)                                                                                                    | O No                                                                                                    | European Union classified information (EUCI) means any information or material designated by an EU security classification, the                                            |
| \rs \rs   \rs \rs   2. Humans Dese this activity involve human participants?   \rs \rs   \rs \rs <td>Does this activity involve the use of human embryos?</td> <td>unauthorised disclosure of which could cause varying degrees of prejudice to the interests of the European Union or of one or more of the Member States.</td>                                                                                                    | Does this activity involve the use of human embryos?                                                                                           | unauthorised disclosure of which could cause varying degrees of prejudice to the interests of the European Union or of one or more of the Member States.                   |
| No   No   2. Humans   Dees this activity involve human participants?   Yes   No   Dees this activity involve interventions (physical also including imaging technology, behavioural treatments, etc.) on the study participants?   Yes   No   Dees this activity involve conducting a clinical study as defined by the Clinical Trial Regulation (ftg [SS/2014];" (using parameeuticals, or advanced therapy medicinal productions?   Yes   No   Dees this activity involve interventions (physical also including imaging technology, behavioural treatments, etc.) on the study participants?   Yes   No   Dees this activity involve conducting a clinical study as defined by the Clinical Trial Regulation (ftg [SS/2014];" (using parameeuticals, or advanced therapy medicinal productions?   Yes   No   Boes this activity involve information and/or materials subject to national security restrictions?   If yes   Dees this activity involve information and/or materials subject to national security restrictions?   If yes   Dees this activity involve information and/or materials subject to national security restrictions?   If yes   Dees this activity involve information and/or materials subject to national security restrictions?   If yes   Dees this activity involve information and/or materials subject to national security restrictions?   If yes   Dees this activity involve information and/or materials subject to national security restrictions?   If yes   No   Dees this activity involve i                                                                                                    | ⊖ Yes                                                                                                    | O Yes                                                                                                    |
| 2. Humans   Dees this activity involve human participants?   > Yes   Dees this activity involve interventions (physical also including imaging technology, behavioural treatments, etc.) on the study participants?   > Yes   Dees this activity involve conducting a clinical study as defined by the Clinical Trial <b>Regulation (FU)</b> 530/2011 (fusing parameeuticals, biologicals, radiopharmaceuticals, biologicals, radiopharmaceuticals, or advanced therapy medicinal products)   > Yes   No   Des this activity involve the use of human cells or tissues?   > Yes   Des this activity involve the use of human cells or tissues?   > Yes   No   Des this activity involve the use of human cells or tissues?   > Yes   No   Des this activity involve the use of human cells or tissues?   > Yes   No   Des this activity involve the use of human cells or tissues?   > Yes   No   Des this activity involve the use of human cells or tissues?   > Yes   No   Des this activity involve the use of human cells or tissues?   > Yes   No                                                                                                    | O No                                                                                                    | O No                                                                                                    |
| Descthis activity involve human participants?   No   Descthis activity involve interventions (physical also including imaging technology, behavioural treatments, etc.) on the study participants?   No   Orss   No   Desc this activity involve conducting a clinical study as defined by the Clinical Trial Regulation (Clinical Trial Regulation (Clinical Trial Regulation (Clinical Study as defined by the Clinical Trial Regulation (Clinical Trial Regulation (Clinical Trial                                                                                                    | 2. Humans                                                                                                    | Does this activity involve non-EU countries which need to have access to EUCI?                                                                                             |
| <ul> <li>No</li> <li>No</li> <li>Does this activity involve interventions (physical also including imaging technology, behavioural treatments, etc.) on the study participants?</li> <li>Yes</li> <li>No</li> <li>Does this activity involve conducting a clinical study as defined by the Clinical Trial Regulation (EU 360/2014)? (using pharmaceuticals, or advanced therapy medicinal products)</li> <li>Yes</li> <li>No</li> <li>Altuman Cells / Tissues (not covered by section 1)</li> <li>Yes</li> <li>Yes</li> <li>Yes</li> <li>Yes</li> <li>Yes</li> <li>Yes</li> <li>Yes</li> <li>No</li> </ul>                                                                                                    | Does this activity involve human participants?                                                                                                 | ⊖ Yes                                                                                                    |
| No   Dees this activity involve interventions (physical also including imaging technology, behavioural treatments, etc.) on the study   Pase   No   Dees this activity involve conducting a clinical study as defined by the Clinical Trial Regulation (EU S36/2014)? (using pharmaceuticals, or advanced therapy medicinal products)   Pase   No   Dees this activity involve conducting a clinical study as defined by the Clinical Trial Regulation (EU S36/2014)? (using pharmaceuticals, or advanced therapy medicinal products)   Pase   No   S. Human Cells / Tissues (not covered by section 1)   Dees this activity involve the use of human cells or tissues?   Yes   No   Dees this activity involve the use of human cells or tissues?   Yes   No   Dees this activity involve the use of human cells or tissues?   Yes                                                                                                    | ○ Yes                                                                                                    | O No                                                                                                    |
| Dess this activity involve interventions (physical also including imaging technology, behavioural treatments, etc.) on the study participants?       Dess this activity involve intervential for misuse of results?         O Yes       No         Dess this activity involve conducting a clinical study as defined by the Clinical Trial Regulation (EU S36/2014)? (using pharmaceuticals, biologicals, radiopharmaceuticals, or advanced therapy medicinal products)       Yes         Yes       No         Alturnan Cells / Tissues (not covered by section 1)       Oes this activity involve the use of human cells or tissues?       Yes         Yes       No         Dess this activity involve the use of human cells or tissues?       Yes         Yes       No                                                                                                    | O No                                                                                                    | 2 Misuse                                                                                                    |
| <ul> <li>Yes</li> <li>No</li> <li>Does this activity involve conducting a clinical study as defined by the Clinical Trial Regulation (EU [336/2014] ? (using pharmaceuticals, biologicals, radiopharmaceuticals, or advanced therapy medicinal products)</li> <li>Yes</li> <li>No</li> <li>Does this activity involve information and/or materials subject to national security restrictions? If yes, please specify: (Maximum number of characters allowed: 1000)</li> <li>Human Cells / Tissues (not covered by section 1)</li> <li>Yes</li> <li>Yes</li> <li>Yes</li> <li>Yes</li> <li>Yes</li> <li>Yes</li> <li>Yes</li> </ul>                                                                                                    | Does this activity involve interventions (physical also including imaging technology, behavioural treatments, etc.) on the study participants? | Deep this activity have the potential far minute of regular?                                                                                                    |
| No       Ores         Does this activity involve conducting a clinical study as defined by the Clinical Trial Regulation (EU S36/2014)? (using pharmaceuticals, or advanced therapy medicinal products)       So         Ores       Yes         Ores       No         Bees this activity involve conducting a clinical study as defined by the Clinical Trial Regulation (EU S36/2014)? (using pharmaceuticals, biologicals, radiopharmaceuticals, or advanced therapy medicinal products)       So Chher Security Issues         Ores       No         Does this activity involve information and/or materials subject to national security restrictions?       If yes, please specify: (Maximum number of characters allowed: 1000)         3. Human Cells / Tissues (not covered by section 1)       Ores         Dees this activity involve the use of human cells or tissues?       No         Ores       No         Comment **       Max. 1000                                                                                                    | () Yes                                                                                                    | Does this activity have the potential for misuse of results:                                                                                                    |
| Does this activity involve conducting a clinical study as defined by the Clinical Trial Regulation (EU S36/2014)? (using pharmaceuticals, biologicals, radiopharmaceuticals, or advanced therapy medicinal products)       3. Other Security Issues         O Yes       Does this activity involve information and/or materials subject to national security restrictions?         S. Human Cells / Tissues (not covered by section 1)       O Yes         Does this activity involve the use of human cells or tissues?       Yes         O Yes       No         Comment **       Max. 1000                                                                                                    | ⊖ No                                                                                                    | O Yes                                                                                                    |
| Does this activity involve conducting a clinical study as defined by the Clinical trial Regulation (EQ 536/2014)? (using pharmaceuticals, biologicals, radiopharmaceuticals, or advanced therapy medicinal products)       3. Other Security Issues         O Yes       Does this activity involve information and/or materials subject to national security restrictions?         If yes, please specify: (Maximum number of characters allowed: 1000)       Organization (EQ 536/2014)? (Using the yes, please specify: (Maximum number of characters allowed: 1000)         Does this activity involve the use of human cells or tissues?       No         O Yes       Comment **                                                                                                    |                                                                                                    | O NO                                                                                                    |
| O Yes       Does this activity involve information and/or materials subject to national security restrictions?         S. Human Cells / Tissues (not covered by section 1)       O Yes         Does this activity involve the use of human cells or tissues?       O No         O Yes       Comment **                                                                                                    | pharmaceuticals, biologicals, radiopharmaceuticals, or advanced therapy medicinal products)                                                    | 3. Other Security Issues                                                                                                    |
| No     Does this activity involve information and/or materials subject to national security restrictions?       3. Human Cells / Tissues (not covered by section 1)     Yes       Does this activity involve the use of human cells or tissues?     No       O Yes     Comment **                                                                                                    | ⊖ Yes                                                                                                    |                                                                                                    |
| 3. Human Cells / Tissues (not covered by section 1)     O Yes       Does this activity involve the use of human cells or tissues?     No       O Yes     Comment **                                                                                                    | () No                                                                                                    | Does this activity involve information and/or materials subject to national security restrictions?<br>If ves, please specify: (Maximum number of characters allowed: 1000) |
| Does this activity involve the use of human cells or tissues?<br>O Yes O Yes O No Comment ** Max. 1000                                                                                                    | 3. Human Cells / Tissues (not covered by section 1)                                                                                            | O Yes                                                                                                    |
| Does this activity involve the use of human cells or tissues? O Yes Comment ** Max. 1000                                                                                                    |                                                                                                    | O №                                                                                                    |
| O Yes                                                                                                    | Does this activity involve the use of human cells or tissues?                                                                                  | Comment ** Max. 1000 chara                                                                                                    |
|                                                                                                    | () Yes                                                                                                    |                                                                                                    |

### **Etik:** Etik ve Güvenlik Konuları Tablosunu doldurduktan ve herhangi bir sorun belirlediyseni z, lütfen Etik ve Güvenlik Öz Değerlendirm esini doldurun.

Save

| QUESTIONS * is required<br>** is conditional required                                                                                                    | SECURITY SELF-ASSESSIVIEI                                    |
|----------------------------------------------------------------------------------------------------|--------------------------------------------------------------|
| thical dimension of the objectives, methodology and likely impact                                                                                                    |                                                              |
| dentified ethical issues in questionnaire "Ethics Issue Table", please explain in detail the identified issues in relation to:                                                                                                    | QUESTIONS                                                    |
| Objectives of the actitivity (e.g. study of vulnerable populations)                                                                                                    | Security self-assessment                                     |
| <ul> <li>Methology (e.g. clinical triaism involvement children, protection of personal data, etc.)</li> <li>The potential impact of the activities (e.g. environmental damage stigmatisation of particular social groups, political or financial</li> </ul>                                                                                      | Please specify: (Maximum number of characters allowed: 5000) |
| adverse consequences, misuse, etc.)                                                                                                    |                                                              |
|                                                                                                    | Comment *                                                    |
|                                                                                                    |                                                              |
| Compliance with ethical principles and relevant legislations                                                                                                    | ✓ Save                                                       |
| a case you have identified ethical issues in questionnaire "Ethics Issue Table", please describe how those issue(s) will be addressed in order                                                                                                    |                                                              |
| o adnere to the emical principles and what will be done to ensure that the activities are compilant with the EU/hadohal legal and emical<br>equirements of the country or countries where the tasks are to be carried out. It is reminded that for activities performed in non-EU<br>ountries, they should be also allowed in at least one EU MS |                                                              |
| omment * Max. 5000 characters                                                                                                    |                                                              |
|                                                                                                    |                                                              |
|                                                                                                    |                                                              |
|                                                                                                    |                                                              |

| * is required<br>** is conditional required |
|---------------------------------------------|
|                                             |
|                                             |
| Max. 5000 characters                        |
|                                             |

## Ek Literatür Referansları:

Eğer literatürü atıf yapmak istiyorsanız, buraya en fazla 2 sayfa olmak üzere literatür referanslarınızı yükleyebilirsiniz.

| •                         | CALL OFFICE CONTACT                                                        |     | ADDITIONAL LITERATURE REFERENCES                                                                           |  |
|---------------------------|----------------------------------------------------------------------------|-----|----------------------------------------------------------------------------------------------------|--|
| Dr. Nik<br>J +49<br>Ptj-1 | kola Hassan<br>9 2461 6196787<br>-futurefoods@fz-juelich.de                |     | If needed, you can upload a pdf document containing additional general references. Max. 2 pages, max. 1MB. |  |
| Dr. Fra<br>J +49<br>Ptj-1 | ank Hensgen<br>19 2461 6185443<br>-futurefoods@fz-juelich.de               |     | Max allowed file size: 1 MB                                                                                |  |
| Emilie<br>1+49            | 9 2461 6196367                                                             |     | Choose 🗘<br>No document has been uploaded.                                                                 |  |
| and interior              |                                                                            |     |                                                                                                    |  |
| - pg-                     | -futurefoods@fz-juelich.de                                                 |     | ✓ Save                                                                                                    |  |
| - pq.                     | -futurefoods@fz-juelich.de                                                 |     | ✓ Save                                                                                                    |  |
| - برم<br>د                | -futurefoods@fz-juelich.de<br>SUBMISSION PLATFORM<br>WELCOME               | >   | ✓ Save                                                                                                    |  |
|                           | -futurefoods@fz-juelich.de SUBMISSION PLATFORM WELCOME ACCOUNT             | >   | ✓ Save                                                                                                    |  |
|                           | -futurefoods@fz-juelich.de SUBMISSION PLATFORM WELCOME ACCOUNT COORDINATOR | > > | ✓ Save                                                                                                    |  |

### **Şekiller (Figures):**

En fazla 6 şekil yükleme fırsatınız bulunmaktadır. Lütfen bunu yeterince erken yapın!

Şekillerin PDF dosyanızda okunabilir olup olmadığını iki kez kontrol edin! (Proje önerinizi indirip kontrole edebilirsiniz.)

#### FIGURES

Dr. Nikola Hassan J +49 2461 6196787

CALL OFFICE CONTACT

ptj-futurefoods@fz-juelich.de

Dr. Frank Hensgen

ptj-futurefoods@fz-juelich.de

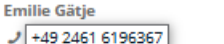

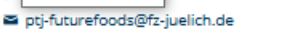

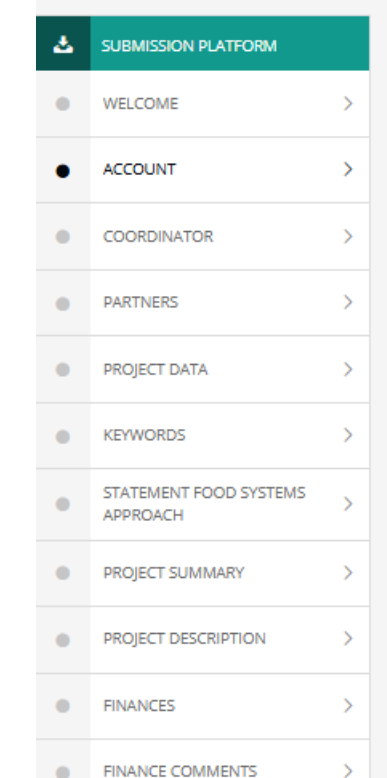

You have the opportunity to upload up to 6 images. To insert them, you enter the place marker "[[figureX]]" into your text (where the image should appear). By replacing the X with the number of the image you create the link to the image.

For example [[figure2]] for the 2nd image.

Max file size: 600px x 600px, 2MByte Allowed formats are jpg, png or gif

#### Example:

#### Description of work

Lorem ipsum dolor sit amet, consetetur sadipscing elitr, sed diam nonumy eirmod tempor invidunt ut labore et dolore magna aliquyam erat, sed diam voluptua. At vero eos et accusam et justo duo dolores et ea rebum. [[figure1]] Stet clita kasd gubergren, (figure 1) no sea takimata sanctus est Lorem ipsum dolor sit amet. Lorem ipsum dolor sit amet, consetetur sadipscing elitr, sed diam nonumy eirmod tempor invidunt ut labore et dolore magna aliquyam erat, sed diam voluptua. At vero eos et accusam et justo duo dolores et ea rebum. Stet clita kasd gubergren, no sea takimata sanctus est Lorem ipsum dolor sit amet.

The term [[figure1]] tells the system to place the file uploaded in slot 1 of the figure menu exactly there. The term (figure 1) is no command and does nothing but just refer the reader to the first figure.

| Figure 1:    |                                  |             |  |  |
|--------------|----------------------------------|-------------|--|--|
| Choose 🗘     |                                  |             |  |  |
| No image upk | ded, allowed formats are jpg, p  | ong or gif. |  |  |
| Figure 2:    |                                  |             |  |  |
| No image upl | ided, allowed formats are jpg, p | ong or gif. |  |  |
| Figure 3:    |                                  |             |  |  |
| Choose 🗘     |                                  |             |  |  |
| No image upl | ded, allowed formats are jpg, p  | ong or gif. |  |  |

44

## Proje Önerisinin İndirilmesi:

Önerinizi mevcut çalışma sürümünde her zaman indirebilir, nasıl göründüğünü kontrol edebilir veya indirilecek dokümanın kalitesini inceleyebilirsiniz.

| 4 | SUBMISSION PLATFORM                 |                                           |
|---|-------------------------------------|-------------------------------------------|
| • | WELCOME                             |                                           |
| • | ACCOUNT                             | > DOWNLOAD PROPOSAL                       |
| • | COORDINATOR                         | > WORK VERSION                            |
| • | PARTNERS                            | > THE CURRENT STATE OF YOUR ENTERED DATA. |
| • | PROJECT DATA                        | > PDF format                              |
| • | KEYWORDS                            | >                                         |
| • | STATEMENT FOOD SYSTEMS<br>APPROACH  | >                                         |
| • | PROJECT SUMMARY                     | >                                         |
| • | PROJECT DESCRIPTION                 | >                                         |
| • | FINANCES                            | >                                         |
| • | FINANCE COMMENTS                    | >                                         |
| • | ETHICAL ASSESSMENT                  | >                                         |
| • | ADDITIONAL LITERATURE<br>REFERENCES | >                                         |
| • | FIGURES                             | >                                         |
| • | DOWNLOAD PROPOSAL                   | >                                         |
| • | VALIDATION                          | >                                         |
| • | SUBMISSION                          | >                                         |
|   |                                     |                                           |

### Doğrulama:

Gönderimden önce, lütfen doğrulama butonunu kullanın.

Eğer bir şey eksik veya yanlış doldurulmuşsa, kırmızı hata mesajları görünecektir.

Eğer her şey yeşil görünüyorsa, lütfen "gönderim" işlemine devam etmeyi unutmayın.

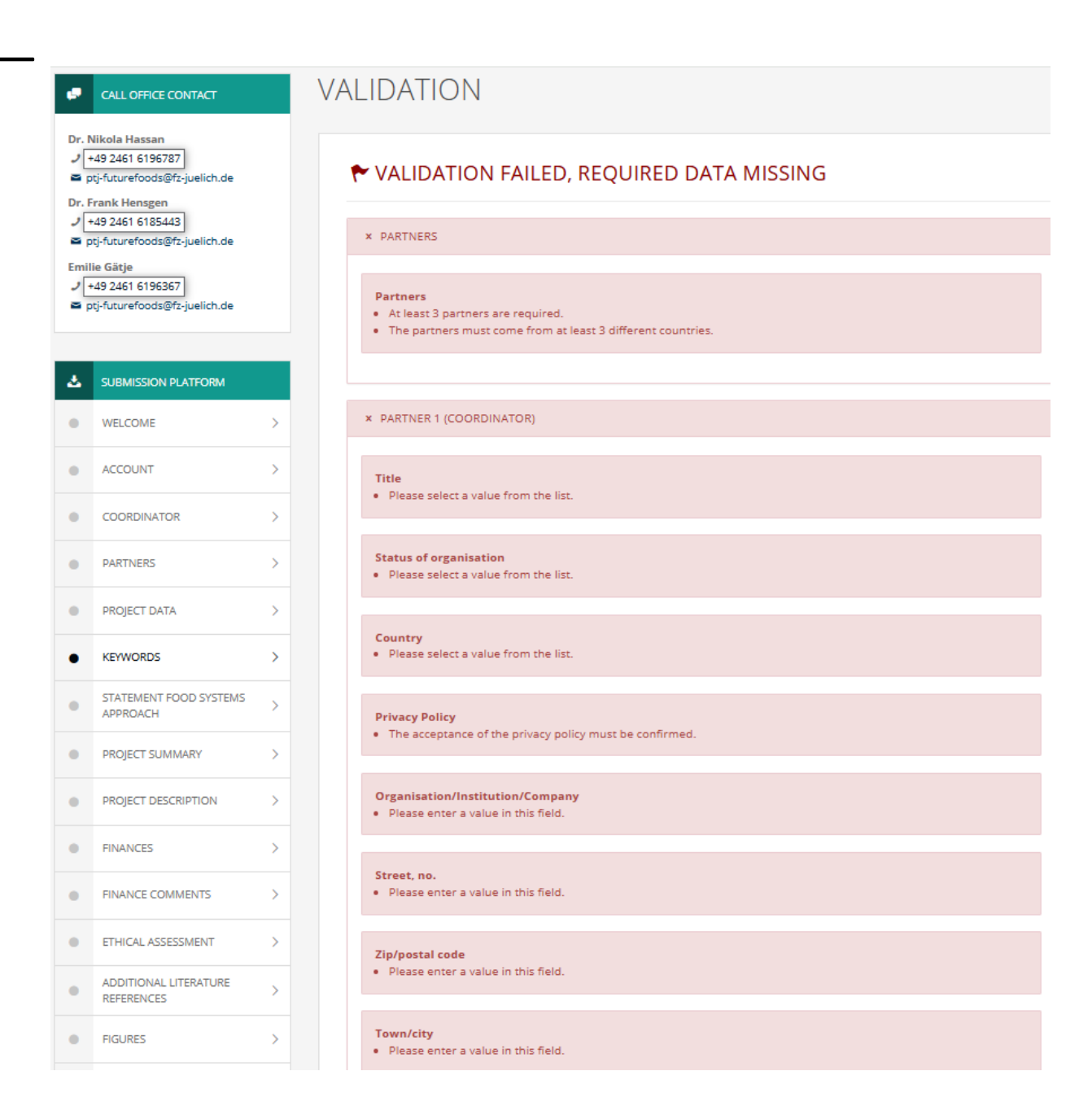

### Sunum:

Doğrulama yeşil olmadan ve hata mesajları görünmeye devam ettikçe:

Eğer doğrulama yeşil ise:

### Gönderime hazır,

### SUBMISSION

#### 🕈 UNABLE TO SUBMIT

#### SUBMISSION NOT POSSIBLE

Please click 'Validation' in the left side navigation, to get further information about what is missing for submission.

# ✓ SUBMISSION READY

#### DECLARATION

SUBMISSION

The project applicants hereby declare, that to the best of their knowledge the research outlined in this proposal is unique in character and does not duplicate research already funded at national, regional or EU level, within national, regional, international or EU calls.

The applicants confirm that they are aware that failure to fulfil this condition will result in the withdrawal of this proposal from the application process or the withdrawal of funding from approved projects.

Confirm this declaration

🕹 Submit

Açıklamayı okuyun ve onaylayın. Gönder (SUBMIT) !!!

### Başarılı Gönderimden Sonra:

- Her zaman kapanış tarihine kadar yeniden gönderebilirsiniz.
- Teklif ortaklarınız her seferinde gönderim yaptığınızda bir e-posta alacaktır!
- Gerçekten gönderim yaptığınızı kontrol edin!
- Eğer gönderim yaptıysanız, son haline "Download the Proposal" bağlantısından ulaşabilirsiniz.

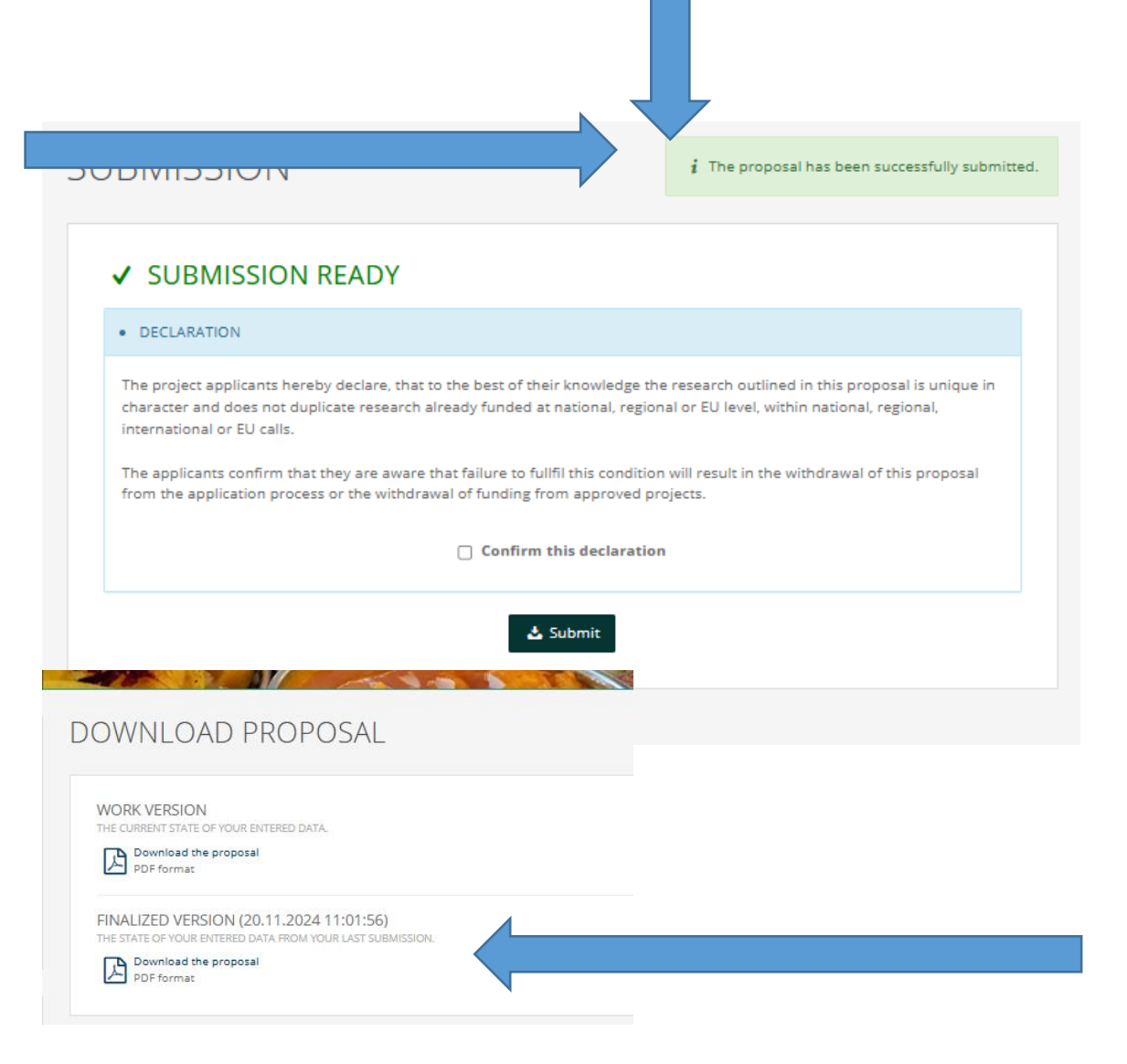

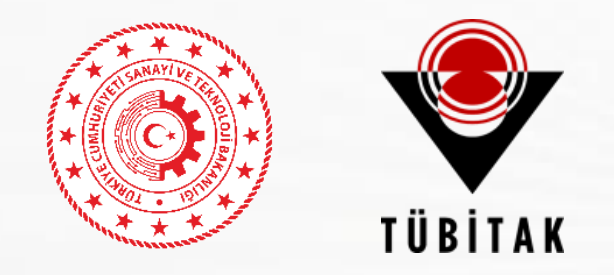

# TEŞEKKÜRLER ncpdis@tubitak.gov.tr

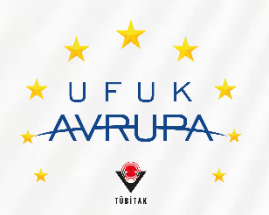